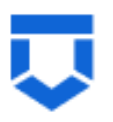

Сервис обеспечения деятельности по лицензированию управляющих компаний, жилищных инспекций, согласования перепланировок (сервис № 83)

# Инструкция по работе с типовыми процессами «Приватизация жилищного фонда»

Листов 77

Москва 2024

# Содержание

| Содержание2                                    |
|------------------------------------------------|
| Перечень терминов и сокращений4                |
| 1 Формирование Заявления в ФГИС ПГС            |
| 2 Приватизация жилищного фонда10               |
| 2.1 Структура заявления10                      |
| 2.1.1 Блок «Данные по услуге»                  |
| 2.1.2 Блок «Заявители»15                       |
| 2.1.3 Блок «Данные по объекту приватизации»    |
| 2.1.4 Блок «Документы»23                       |
| 2.1.5 Блок «Межвед-запросы»25                  |
| 2.1.6 Блок «Завершенные операции»20            |
| 2.1.7 Блок «История»27                         |
| 3 Основные действия по обработки заявления29   |
| 3.1 Проверка корректности                      |
| 3.2 Регистрация заявления                      |
| 3.3 Перенаправление заявления в другой орган34 |
| 3.4 Назначение исполнителя                     |
| 3.5 Кнопка «Сохранить                          |
| 3.6 Кнопка «Вернуться»                         |
| 3.7 Кнопка «Изменить исполнителя»              |
| 3.8 «Принять в работу»42                       |
| 3.9 Рассмотрение документов и сведений43       |
| 3.10 Результат рассмотрения документов44       |
| 3.10.1 Отказать в приеме документов            |
| 3.10.2 Запросить недостающие документы50       |
| 3.10.3 Требуемые документы предоставлены55     |
| 4 Реестр решений74                             |

# Перечень терминов и сокращений

| Термин, сокращение | Определение                                                                                                    |  |  |
|--------------------|----------------------------------------------------------------------------------------------------|--|--|
| ЕПГУ               | Федеральная государственная информационная система «Единый портал государственных и муниципальных услуг (функций)»                                                                                                    |  |  |
| ЕРВК               | Единый реестр видов контроля, подсистема Федерального реестра государственных и муниципальных услуг (функций)                                                                                                    |  |  |
| ЕСИА               | Федеральная государственная информационная система «Единая система идентификации и аутентификации в инфраструктуре, обеспечивающей информационно-технологическое взаимодействие информационных систем, используемых для предоставления государственных и муниципальных услуг в электронной форме» |  |  |
| 30C                | Заключение о соответствии построенного, реконструированного объекта<br>капитального строительства указанным в пункте 1 части 5 статьи 49<br>Градостроительного кодекса Российской Федерации требованиям<br>проектной документации                                                                 |  |  |
| КЛ                 | Контролируемое лицо                                                                                                    |  |  |
| КНМ                | Контрольное (надзорное) мероприятие                                                                                                    |  |  |
| КНО                | Контрольный (надзорный) орган                                                                                                    |  |  |
| НД                 | Надзорное дело                                                                                                    |  |  |
| НПА                | Нормативный правовой акт                                                                                                    |  |  |
| ОКС                | Объект капитального строительства                                                                                                    |  |  |
| ОМСУ               | Орган местного самоуправления                                                                                                    |  |  |
| ПД                 | Проектная документация                                                                                                    |  |  |
| ПП                 | Программа проверок                                                                                                    |  |  |
| ППМД               | Проведение переустройства и (или) перепланировки Объект приватизации в многоквартирном доме                                                                                                    |  |  |
| ПФ                 | Печатная форма документа                                                                                                    |  |  |
| СРО                | Саморегулируемая организация                                                                                                    |  |  |
| Стандарт           | Набор упорядоченных последовательных событий одного направления<br>деятельности в рамках ГСН, например, рассмотрения «Извещения о<br>начале строительства, реконструкции объекта капитального<br>строительства ОКС»                                                                               |  |  |
| ФГИС ЕРЗАЯВЛЕНИЕ   | Федеральная государственная информационная система «Единый реестр контрольных (надзорных) мероприятий»                                                                                                    |  |  |
| ФГИС ПГС, Система  | Федеральная государственная информационная система «Единая система предоставления государственных и муниципальных услуг (сервисов)»                                                                                                    |  |  |
| ФГСН               | саморегулируемая организация                                                                                                    |  |  |
| ФИО                | Фамилия Имя Отчество                                                                                                    |  |  |

| Термин, сокращение | Определение                                     |
|--------------------|-------------------------------------------------|
| ЭП                 | Усиленная квалифицированная электронная подпись |

# 1 Формирование Заявления в ФГИС ПГС

Для формирования нового заявления по приватизация жилищного фонда, необходимо открыть ФГИС ПГС, авторизоваться под своей учётной записью и далее перейти в модуль «Приватизация», выбрав соответствующий блок (Рисунок 1).

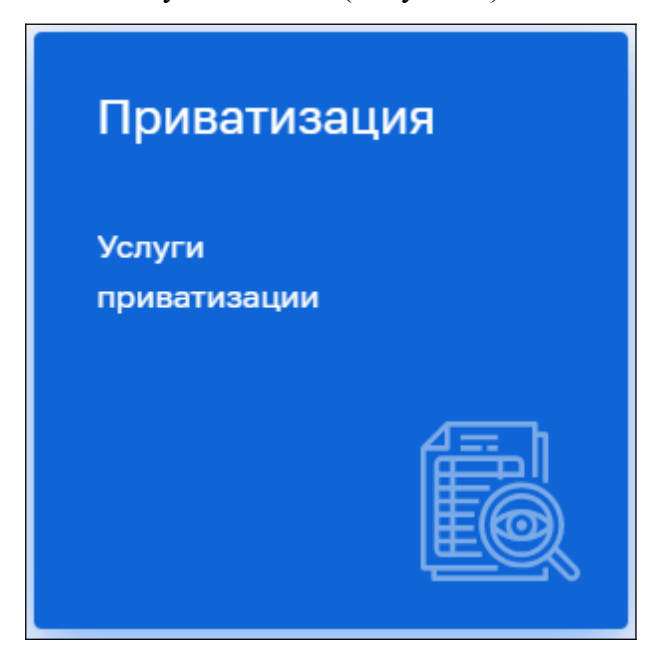

Рисунок 1 – Выбор модуля

В левой, верхней части бокового меню, необходимо выбрать раздел - «Заявления» (Рисунок 2).

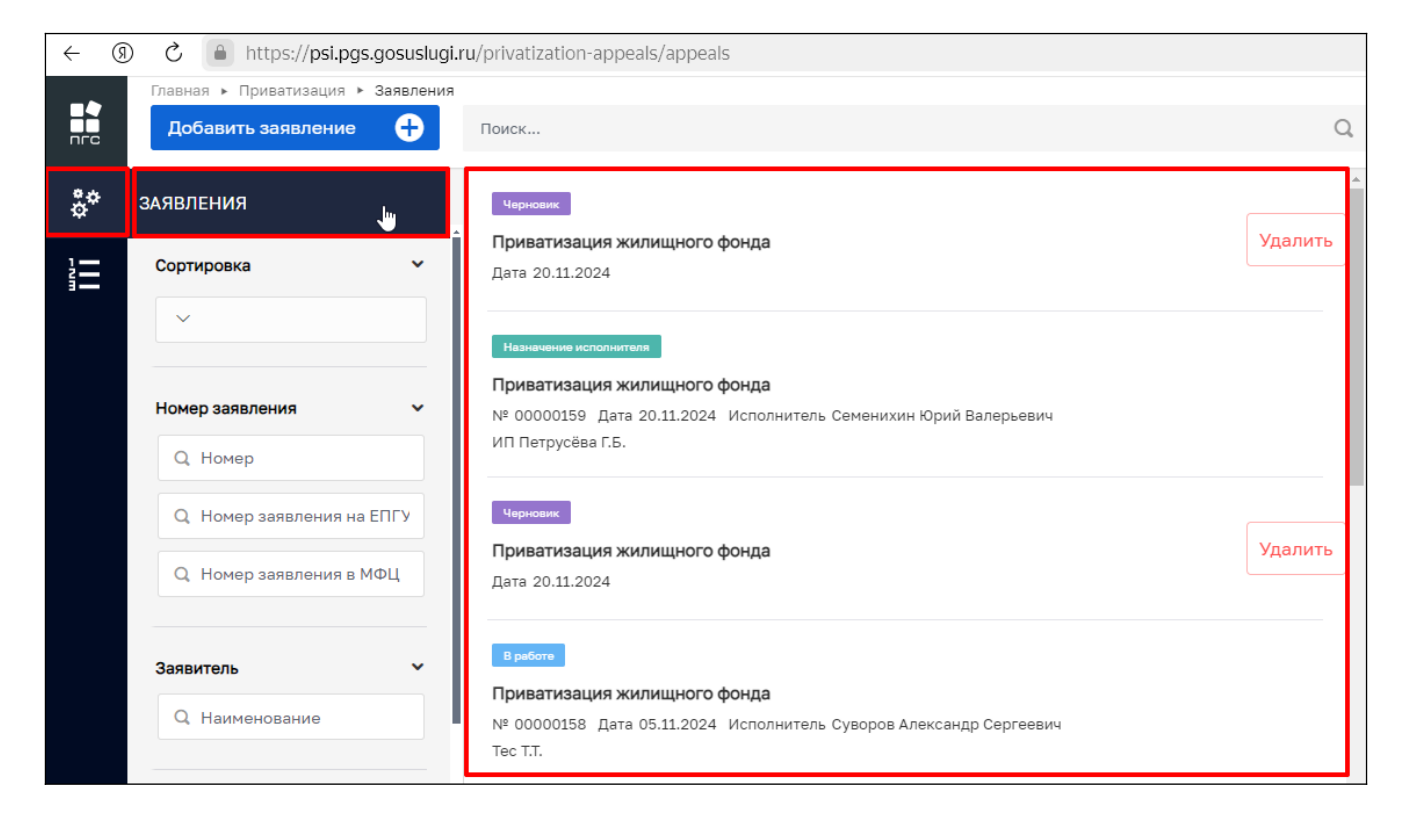

Рисунок 2 – Пункты меню

Откроется список (реестр) всех заявлений, созданных в системе, относящихся к территориальному органу, под ролью которого авторизовался пользователь. С помощью фильтров в навигационной панели, можно отфильтровать заявления по заданным критериям.

Для создания нового заявления необходимо в левом верхнем углу нажать кнопку «Добавить заявление» (Рисунок 3).

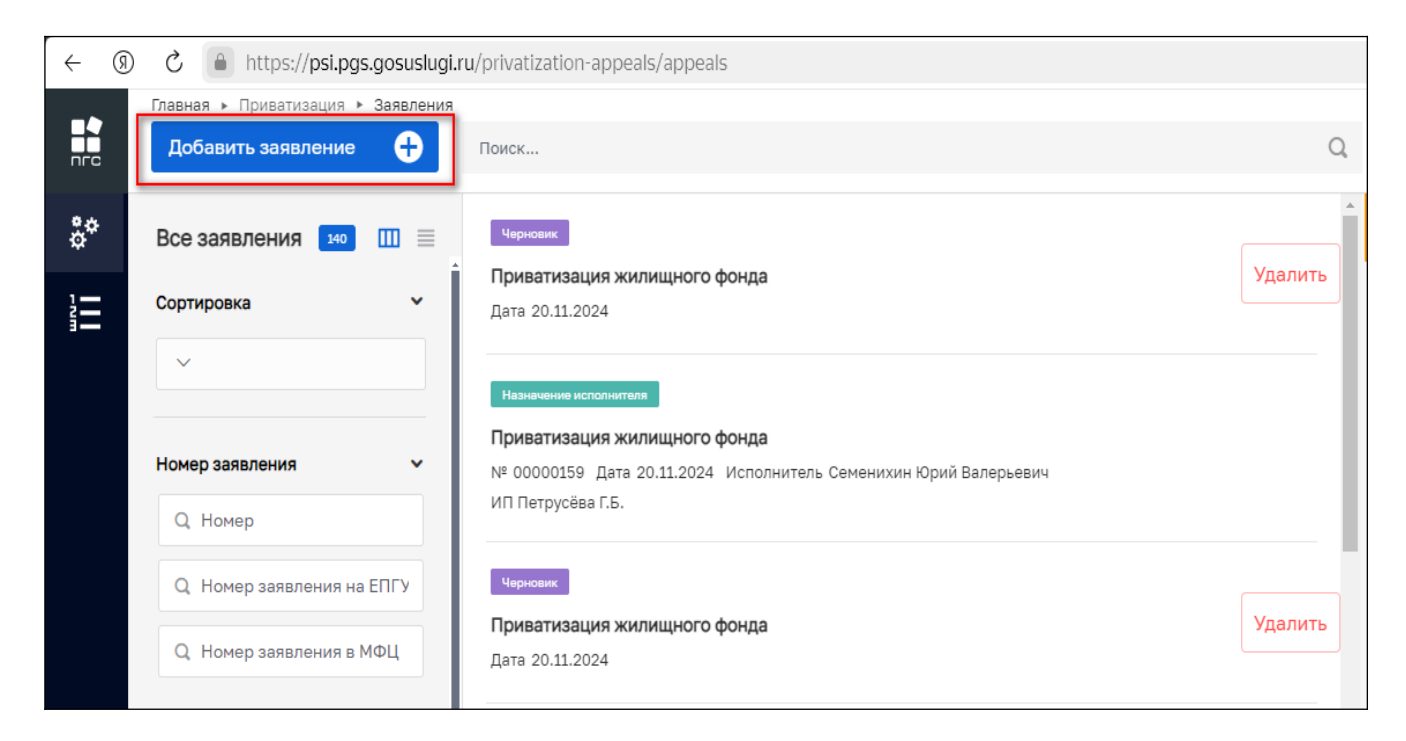

Рисунок 3 – Добавление (создание) нового заявления

После чего откроется список стандартов, просмотреть подробную информацию по стандарту можно в правой части экрана, предварительно выбрав стандарт заявления нажав на него ЛКМ (Рисунок 4).

|                | Главная 🕨 Приватизация 🕨 Заявления | ▶ Стандарты                          |                                                                                                    |
|----------------|------------------------------------|--------------------------------------|----------------------------------------------------------------------------------------------------|
| nrc            | Создать 🕒                          | Поиск Q                              | Семенихин Ю. В. 📃 🚆 🌄 🍞 🕞                                                                                                    |
|                |                                    |                                      |                                                                                                    |
| å <sup>¢</sup> | Каталог                            |                                      |                                                                                                    |
|                |                                    | Приватизация жилищного фонда Создать | Приватизация жилищного фонда                                                                                                    |
|                |                                    | 14000220                             |                                                                                                    |
| 3              |                                    |                                      |                                                                                                    |
|                |                                    |                                      | ОБЩИЕ ДАННЫЕ 🗸 🗸                                                                                                    |
|                |                                    |                                      |                                                                                                    |
|                |                                    |                                      | Требование: Приватизация жилищного фонда                                                                                                    |
|                |                                    |                                      | Основной спок выполнения: -27 лн                                                                                                    |
|                |                                    |                                      | earlean an ann ann ann ann ann ann ann ann a                                                                                                |
|                |                                    |                                      | ТРЕБОВАНИЯ                                                                                                    |
|                |                                    |                                      |                                                                                                    |
|                |                                    |                                      |                                                                                                    |
|                |                                    |                                      | 1. Входящие документы с ЕПГУ                                                                                                    |
|                |                                    |                                      | 2. Документы, удостоверяющие личности участников приватизации                                                                               |
|                |                                    |                                      | <ol> <li>Постановление о назначении опеки над несовершеннолетним</li> </ol>                                                                 |
|                |                                    |                                      | <ol> <li>Решение суда о признании человека недееспособным</li> </ol>                                                                        |
|                |                                    |                                      | <ol> <li>Документы, подтверждающие полномочия представителя интерната</li> <li>Воспользование полномочия представителя интерната</li> </ol> |
|                |                                    |                                      | 6. Приказ о назначении директором интерната                                                                                                 |
|                |                                    |                                      | 7. устав интерната                                                                                                    |
|                |                                    |                                      | 9. Поверенность представителя интерната                                                                                                    |
|                |                                    |                                      | 10. Скан паспорта представителя интерната                                                                                                   |
|                |                                    |                                      | 11. Отказ от участия в приватизации                                                                                                    |
|                |                                    |                                      | 12. Документ-основание неучастия несовершеннолетнего в приватизации                                                                         |
|                |                                    |                                      | 13. Справка о нахождении в интернате                                                                                                    |
|                |                                    |                                      | 14. Документы, подтверждающие полномочия представителя                                                                                      |
|                |                                    |                                      | 15. Технический паспорт помещения                                                                                                    |

Рисунок 4 – Выбор стандарта заявления

После выбора подходящего стандарта необходимо нажать кнопку «Создать». Кнопка появляется при наведении курсора на необходимый стандарт (Рисунок 5).

| -          | Главная 🕨 Приватизация 🕨 Заявления | ▶ Стандарты                  |         |
|------------|------------------------------------|------------------------------|---------|
| пгс        | Создать 🕒                          | Поиск                        | Q       |
| <b>*</b> * | Каталог                            | Приватизация жилищного фонда | Создать |
|            |                                    | №038126                      |         |
|            |                                    |                              |         |
|            |                                    |                              |         |
|            |                                    |                              |         |

Рисунок 5 – Создание заявления из стандарта

По нажатию кнопки откроется экранная форма нового заявления (поля заполняются в соответствии с выбранным стандартом) (Рисунок 6).

|     | Главная 🕨 Приватизация 🕨 Заявления | » Создание нового                | ว                       |     |
|-----|------------------------------------|----------------------------------|-------------------------|-----|
| nrc | Сохранить 🖌                        | Создание заявления читнових      | Семенихин Ю. В. 🛛 🧕 📄 🌋 | C+  |
| å¢  | Вернуться                          | ПРИВАТИЗАЦИЯ ЖИЛИЩНОГО ФОНДА     |                         |     |
|     |                                    |                                  |                         |     |
|     |                                    | Данные по услуге                 |                         | ~   |
|     |                                    | Источник заявления *             |                         |     |
|     |                                    | ENTY                             |                         | × ~ |
|     |                                    | СПОСОБ ПОЛУЧЕНИЯ РЕЗУЛЬТАТА      |                         | ~   |
|     |                                    | В ордере есть умершие граждане?  |                         |     |
|     |                                    | нет                              |                         | × ~ |
|     |                                    | комментарии с ЕПГУ добавить      |                         | ~   |
|     |                                    | Дата                             |                         |     |
|     |                                    | Выберите дату                    |                         |     |
|     |                                    | Комментарий                      |                         |     |
|     |                                    |                                  |                         |     |
|     |                                    |                                  |                         |     |
|     |                                    |                                  | 1                       |     |
|     |                                    |                                  |                         |     |
|     |                                    | добавить                         |                         |     |
|     |                                    | SARBITETIN BEETOLO ANGENITA      |                         | ~   |
|     |                                    | Заявители не добавлены, добавить |                         |     |

Рисунок 6 – Форма создания нового заявления

# 2 Приватизация жилищного фонда

Создание нового заявления по стандарту № 038126 «Приватизация жилищного фонда»

| ( ) (   | - 🕲 🖒 🔒 https:// <b>psi.pgs.gosuslugi.ru</b> /privatization-appeals/appeals/services |                                         |         |                                                                      |        | ,⊕ 100 % | : | } ⊥ |
|---------|--------------------------------------------------------------------------------------|-----------------------------------------|---------|----------------------------------------------------------------------|--------|----------|---|-----|
|         | Главная » Приватизация » Заявления<br>Создать                                        | ▶ Стандарты<br>Поиск                    | Q,      | Семеникан Ю. В. 🧕                                                    | 20     | 8        | P | ŀ   |
| ¢۵<br>م | Каталог                                                                              | Приватизация жилищного фонда<br>№038126 | Создать | 🛕 Внимание! Для детального просмотра услуги выберите нужную услугу в | списке | слева.   |   |     |
|         |                                                                                      | Приватизация жилищного фонда<br>№038126 |         |                                                                      |        |          |   |     |

Рисунок 7 – Создание заявления «Приватизация жилищного фонда»

## 2.1 Структура заявления

После выбора стандарта «Приватизация жилищного фонда» в открывшемся окне отобразятся следующие блоки заявления (Рисунок 8):

- «Данные по услуге»:
  - «Заявители»;
  - «Данные по объекту приватизации»;
- «Документы»:
  - «Входящие документы»;
  - «Процессные документы» (Межвед-запросы);
  - «Результирующие документы».
- «Завершенные операции»
- «История»

| 5 D       | . Paragenetic                                                                                     |                   |    |    |     |
|-----------|---------------------------------------------------------------------------------------------------|-------------------|----|----|-----|
| Сохранить | Гедах ирсеение<br>Заявление № 00000155 от 29 авг. 2024г. 15:48 им иссеетным                       | Семенихин Ю. В. 🧕 | 20 | 87 | []+ |
| Вернуться | ПРИВАТИЗАЦИЯ ЖИЛИЩНОГО ФОНДА ПРЕДОСТАЛЛИНИ<br>Заявитель: Почка Любовь Николаевна, 31.12.1984 г.р. |                   |    |    |     |
|           | Данные по услуге                                                                                  |                   |    |    | <   |
|           |                                                                                                   |                   |    |    |     |
|           | Документы Сончать воо байлы                                                                       |                   |    |    | <   |
|           |                                                                                                   |                   |    |    |     |
|           | Завершенные операции                                                                              |                   |    |    | <   |
|           |                                                                                                   |                   |    |    |     |
|           | История                                                                                           |                   |    |    | <   |
|           |                                                                                                   |                   |    |    |     |
|           |                                                                                                   |                   |    |    |     |

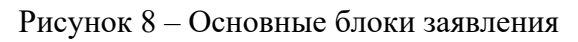

## 2.1.1 Блок «Данные по услуге»

Раздел «Данные по услуге» содержит следующие формы и вопросы для заполнения (Рисунок ):

Данные по услуге:

- Источник заявления;
- Способ получения результата;
- В ордере есть умершие граждане?
- Комментарии с ЕПГУ:
  - Дата;
  - Комментарий.
- Заявители;
- Данные по объекту приватизации.

|            | Главная 🕨 Приватизация 🕨 Заявления | а ▶ Создание нового                                                                                          |  |
|------------|------------------------------------|----------------------------------------------------------------------------------------------------|--|
| пгс        | Сохранить 😔                        | Создание заявления черновик                                                                                  |  |
| <b>*</b> * | Вернуться                          | ЛРИВАТИЗАЦИЯ ЖИЛИЩНОГО ФОНДА                                                                                 |  |
|            |                                    | Данные по услуге                                                                                             |  |
|            |                                    |                                                                                                    |  |
|            | СПОСОБ ПОЛУЧЕНИЯ РЕЗУЛЬТАТА        |                                                                                                    |  |
|            |                                    | В ордере есть умершие граждане?                                                                              |  |
|            |                                    | нет                                                                                                    |  |
|            |                                    |                                                                                                    |  |
|            |                                    | КОММЕНТАРИИ С ЕПГУ добавить                                                                                  |  |
|            |                                    | комментарии с епгу добавить<br>Дата                                                                          |  |
|            |                                    | КОММЕНТАРИИ С ЕПГУ добавить<br>Дата<br>Выберите дату                                                         |  |
|            |                                    | Комментарий<br>Комментарий                                                                                   |  |
|            |                                    | КОММЕНТАРИИ С ЕПГУ добавить<br>Дата<br>Выберите дату<br>Комментарий                                          |  |
|            |                                    | КОММЕНТАРИИ С ЕПГУ добавить<br>Дата<br>Выберите дату<br>Комментарий<br>Добавить                              |  |
|            |                                    | КОММЕНТАРИИ С ЕПГУ ДОСАВИТА<br>Дата<br>Выберите дату<br>Комментарий<br>Добавить<br>ЗАЯВИТЕЛИ ПСТОТО ДОБавить |  |

Рисунок 9 – Поля и вопросы для заполнения стандарта

В разделе «Источник заявления» выберите одно необходимое значение из предложенных вариантов. В зависимости от выбранного значения заполнится соответствующее поле (Рисунок 10).

| Главная 🕨 Приватизация 🕨 Заявления | я ▶ Создание нового          |
|------------------------------------|------------------------------|
| Сохранить 🖌                        | Создание заявления черновик  |
| Вернуться                          | ПРИВАТИЗАЦИЯ ЖИЛИЩНОГО ФОНДА |
|                                    |                              |
|                                    | Данные по услуге             |
|                                    | Источник заявления *         |
|                                    | ŧпry                         |
|                                    | ЕПГУ                         |
|                                    | МФЦ                          |

# Рисунок 10 – Раздел «Источник заявления»

В разделе «Способ получения результата» первоначальное поле заполняется автоматически, и оно будет ограничено для изменения (Рисунок 11)

| Главная • Приватизация • Заявлени<br>Сохранить | я > Создание нового<br>Создание заявления ченовик                     | Семенихин Ю. В. 🛛 🔔 📔 🌲 | 070      |
|------------------------------------------------|-----------------------------------------------------------------------|-------------------------|----------|
| Вернуться                                      | Источник заявления *<br>впгу                                          |                         | * ~      |
|                                                |                                                                       |                         |          |
|                                                | СПОСОБ ПОЛУЧЕНИЯ РЕЗУЛЬТАТА                                           |                         | ~        |
|                                                | способ получения результата<br>В ордере есть умершие граждаме?        |                         | ~        |
|                                                | способ получения результата<br>В ордере есть умершие граждане?<br>нет |                         | ~<br>x ~ |

Рисунок 11 – Разделе «Способ получения результата»

В поле «В ордере есть умершие граждане?» не обходимо выбрать один из вариантов ответа (Рисунок 12):

- Да;
- Нет.

|    | Главная 🕨 Приватизация 🕨 Заявления | <ul> <li>Создание нового</li> </ul> |
|----|------------------------------------|-------------------------------------|
|    | Сохранить 🔗                        | Создание заявления черновик         |
| å¢ | Вернуться                          | Источник заявления *                |
| -  |                                    | ЕПГУ                                |
|    | _                                  | СПОСОБ ПОЛУЧЕНИЯ РЕЗУЛЬТАТА         |
|    |                                    | В ордере есть умершие граждане?     |
|    | -                                  | нет                                 |
|    |                                    | да                                  |
|    |                                    | нет                                 |
|    |                                    | Выберите дату                       |

Рисунок 12 – Поле «В ордере есть умершие граждане?»

Раздел «Комментарии с ЕПГУ» заполняется автоматически и ограничен для внесения изменений (Рисунок13):

| КОММЕНТАРИИ С ЕПГУ Добавить |          |  |          |
|-----------------------------|----------|--|----------|
| Дата<br>Выберите дату       | i        |  |          |
| Комментарий                 | <b>\</b> |  |          |
|                             |          |  | <i>i</i> |
| добавить                    |          |  |          |

Рисунок 13 – Раздел «Комментарии с ЕПГУ»

#### 2.1.2 Блок «Заявители»

Для добавления сведений о заявителе, необходимо нажать кнопку «Добавить» в блоке «Заявители» (Рисунок 4).

| ->  | Главная 🕨 Приватизация 🕨 Заявления | ► Создание нового                       |
|-----|------------------------------------|-----------------------------------------|
| пгс | Сохранить 🖌                        | Создание заявления черновик             |
| \$* | Вернуться                          | Данные по услуге                        |
|     |                                    | ЗАЯВИТЕЛИ ВСЕГО: 0 добавить             |
|     |                                    | ДАННЫЕ ПО ОБЪЕКТУ ПРИВАТИЗАЦИИ ВСЕГО: 0 |
|     |                                    |                                         |

Рисунок 14 – Добавление заявителя

В открывшимся окне необходимо заполнить следующие основные данные по заявителю

# (Рисунок5):

- Фамилия Имя Отчество;
- Дата рождения;
- Пол;
- Вид документа;
- Гражданство;
- Серия;
- Номер;
- Дата выдачи;
- Кем выдан;
- Место рождения;
- Адрес постоянной регистрации;
- ИНН;
- СНИЛС;

- Мобильный телефон;
- Адрес электронной почты;
- Тип заявителя и прочие.

| - •      | Главная 🕨 Приватизация 🕨 Заявления | Создание нового                                                                                               | <b>a</b>        |     |                     |          |
|----------|------------------------------------|----------------------------------------------------------------------------------------------------|-----------------|-----|---------------------|----------|
| пгс      | Сохранить 🕑                        | Создание заявления ненкож Семенком Ю. В.                                                                      | 11              |     | 7                   | ŀ        |
| å¢       | Вернуться                          | ПРИВАТИЗАЦИЯ ЖИЛИЩНОГО ФОНДА ПРЕДОСТАВЛЕНИЕ                                                                   |                 |     |                     |          |
|          |                                    | Заявитель<br>мпоитсях сихимесков лидо<br>Ухажите ИНН или ОГРН (ОГРНИП) или наименование ЮЛ, ФИО ИП            | Примен          | ить | Отмени<br>з реестра | ть       |
|          |                                    | Фанилия Имя Отчество * заполнить раздельно. Дата рождения * Пол *<br>Введите ФИО  Выберите дату               |                 |     |                     |          |
|          |                                    | Вид документа Гражденство заполнить вручную                                                                   |                 |     |                     |          |
|          |                                    | Выберите вид документа У Россия                                                                               |                 | RUS | ×                   | <u> </u> |
|          |                                    | Серия Номер Дата выдачи Кем выдан<br>Выберите дату 🛱 Код органа Наименование органа                           |                 |     |                     |          |
|          |                                    | Место рождения Страна                                                                                         |                 |     |                     |          |
|          |                                    | Адрес постоянной регистрации добавить адрес фактического проживания или адрес временной регистрации<br>Индекс |                 |     |                     |          |
| Обновить |                                    | ИНН СНИЛС* Мобильный телефон добавить стационарный телефон Адрес эл                                           | ектронной почты |     |                     |          |

Рисунок 15 – Внесение данных по заявителю

Для поиска заявителя с помощью строки «Поиск» необходимо ввести ключевые слова и нажать кнопку «Найти». (Рисунок 16). Далее в открывшемся окне выбрать заявителя и нажать кнопку «Выбрать».

| ПРИВАТИЗАЦИЯ ЖИЛИЩНОГО ФОНДА писаоставление<br>, г.р.<br>залантель фисическое лицо |                                                                                                    | Прим                                                                                                    | енить                                                                                                    | Отменит                                                                                                    |                                                                                                    |
|------------------------------------------------------------------------------------|----------------------------------------------------------------------------------------------------|----------------------------------------------------------------------------------------------------|----------------------------------------------------------------------------------------------------|----------------------------------------------------------------------------------------------------|----------------------------------------------------------------------------------------------------|
| , F.D.<br>SWINTEDS EXCHANCED CENTLD                                                |                                                                                                    | Прим                                                                                                    | енить                                                                                                    | Отменит                                                                                                    | ъ                                                                                                    |
| Укажите ИНН или ОГРН (ОГРНИП) или наименование ЮЛ, ФИО ИП                          |                                                                                                    | Найти                                                                                                    | Выбрать                                                                                                    | из реестра                                                                                                    |                                                                                                    |
| Фемилия Иня Отчество * <u>заполнить раздельно</u><br>Введите ФИО<br>Вид документа  | Дата рождения * Пол *<br>Выберите дату  Выберите дату Пол *                                                                                                    |                                                                                                    |                                                                                                    |                                                                                                    |                                                                                                    |
|                                                                                    | Укажите ИНН или ОГРН (ОГРНИП) или наименование ЮЛ, ФИО ИП<br>Фамилия Иня Отчество * заполнить раздельно<br>Ведите ФИО<br>Вид документа<br>Выберите вид документа | Укажите ИНН или ОГРН (ОГРНИП) или наименование ЮЛ, ФИО ИП           Фемилия Имя Огчество * заполнить раздельно         Дата рождения *         Пол *           Введите ФИО         Выберите дату | Укажите ИНН или ОГРН (ОГРНИП) или наименование ЮЛ, ФИО ИП         Найти           Фемилия Иня Отчество * заполнить раздельно         Дата рождения *         Поп *           Вверите ФИО         Ши брите дату         Ф           Вид документа         Грежданство заполнить врумую           Выберите вид документа | Укажите ИНН или ОГРН (ОГРНИП) или наименование ЮЛ, ФИО ИП         Найти         Выбрать           Фенилия Иня Отчество * заполнить раздельно         Дата рождения *         Пол *           Выберите ФИО         •         Выберите дату         ●           Вид документа         Гражданство заполнить вручную         Россия         RUS | Укажите ИНН или ОГРН (ОГРНИП) или наименование ЮЛ, ФИО ИП         Найти         Выбрать из реестра           Фенилия Има Отчество * заполнить разделено         Дата рождения *         Пол *           Введите ФИО          Выберите дату            Вид документа         Гражденство заполнить враженую             Выберите вид документа |

Рисунок 16 – Строка «Поиск» и кнопка «Найти»

Для поиска заявителя в «Реестре субъектов» необходимо нажать кнопку «Выбрать из реестра» (Рисунок 17), в открывшимся окне выбрать заявителя, активировав чек-бокс напротив заявителя и нажать кнопку «Вернуться к операции» (Рисунок 18).

| ПРИВАТИЗАЦИЯ ЖИЛИЩНОГО ФОНДА ПРЕДОСТАВЛЕНИЕ                      |                                            |                          |
|------------------------------------------------------------------|--------------------------------------------|--------------------------|
| Заявитель оизическое лицо                                        |                                            | Применить Отменить       |
| Укажите ИНН или ОГРН (ОГРНИП) или наименование ЮЛ, ФИО ИП        |                                            | Найти Выбрать из реестра |
| Фамилия Имя Отчество * <u>заполнить раздельно</u><br>Введите ФИО | Дата рождения * Пол *<br>••• Выберите дату |                          |

Рисунок 17 – Кнопка «Выбрать из реестра»

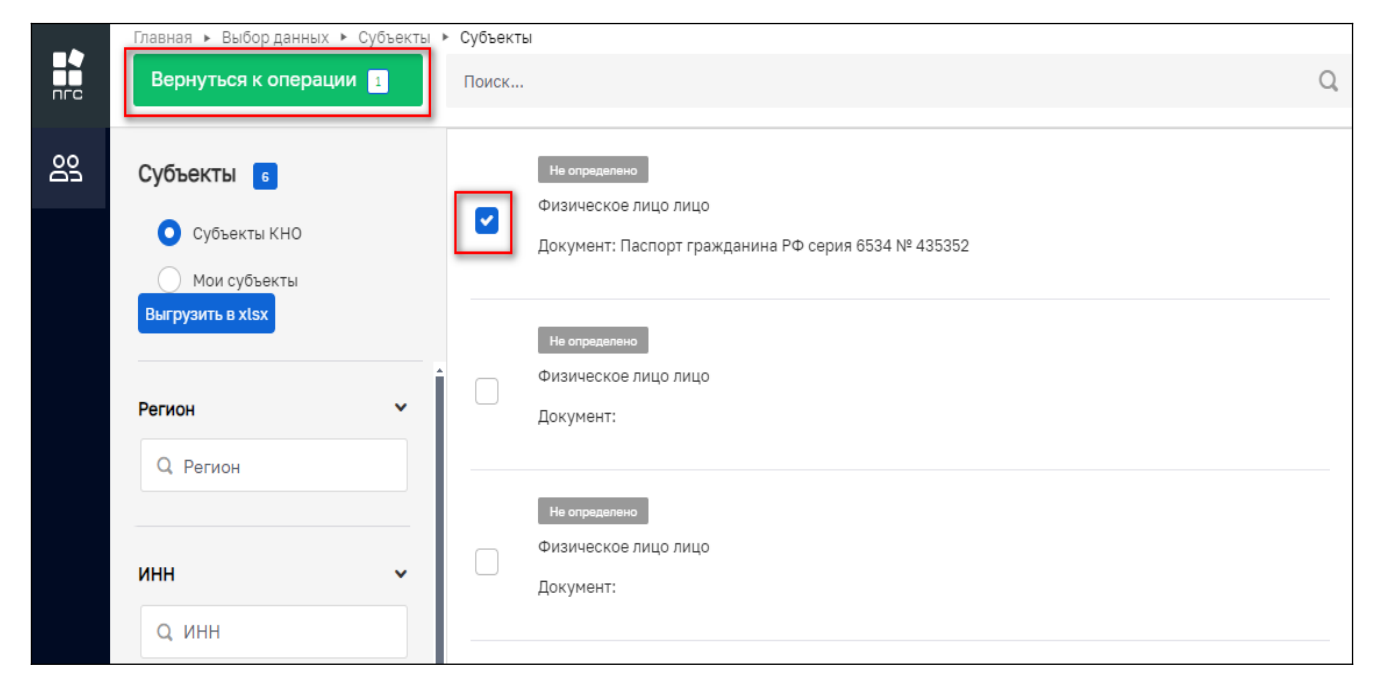

Рисунок 18 – Кнопка «Вернуться к операции»

Далее необходимо заполнить дополнительные поля «Тип заявителя» и при необходимости «Родственная связь», для заполнения необходимо выбрать значение из выпадающего меню (Рисунок 19).

| Тип заявителя         |  |
|-----------------------|--|
| Представитель         |  |
| Заявитель             |  |
| Представитель 🔚       |  |
| Участник приватизации |  |
| Директор интерната    |  |
| Представить интерната |  |

Рисунок 19 – Заполнение поля «Тип заявителя»

После внесения необходимой информации нажмите кнопку «Применить» (Рисунок 20).

| < (§ | C https://psi.pgs.gosuslugi.m                     | u/privatization-appeals/appeals/create/674085f4c75d                     | 3f08a823563d                    |                   | R     | ,⊕ 100% | :     | ∳ ± |
|------|---------------------------------------------------|-------------------------------------------------------------------------|---------------------------------|-------------------|-------|---------|-------|-----|
|      | Главная к Приватизация к Заявления г<br>Сохранить | <ul> <li>Создание нового</li> <li>Создание заявления чемовик</li> </ul> |                                 | Семенихин Ю. В. 🥼 | 20    |         | 7     | Ŀ   |
| å    | Вернуться                                         | ПРИВАТИЗАЦИЯ ЖИЛИЩНОГО ФОНДА ПРЕДОСТАВЛЕНИЕ                             | 1                               |                   |       |         |       |     |
|      |                                                   | ИП Петрусёва Галина Борисовна, г.р.<br>змылтать окажескостица           |                                 |                   | Приме | нить    | Отмен | ить |
|      |                                                   | <b>СНИЛС</b><br>не указано                                              | ИНН<br>не указано               |                   |       |         |       |     |
|      |                                                   | <b>Дата рождения</b><br>не указано                                      | Электронная почта<br>не указано |                   |       |         |       |     |
|      |                                                   | <b>Мобильный телефон</b><br>не указано                                  |                                 |                   |       |         |       |     |
|      |                                                   | Адрес регистрации<br>не указано                                         |                                 |                   |       |         |       |     |
|      |                                                   | Документ удостоверяющий личность<br>Паспорт гражданина РФ 6534 435352   |                                 |                   |       |         |       |     |
|      |                                                   | Тип заявителя Представитель                                             |                                 |                   |       |         |       | ×   |
|      |                                                   | ДОПОЛНИТЕЛЬНЫЕ ДАННЫЕ УЧАСТНИКА ПРИВАТИЗАЦИИ                            |                                 |                   |       |         |       | ~   |
|      |                                                   | Родственная связь                                                       |                                 |                   |       |         |       |     |
|      |                                                   | Отчим                                                                   |                                 |                   |       |         |       |     |

Рисунок 20 - Кнопка «Применить»

## 2.1.3 Блок «Данные по объекту приватизации»

Для добавления конкретного объекта приватизации необходимо нажать кнопку «Добавить» в блоке «Данные по объекту приватизации» (Рисунок 1).

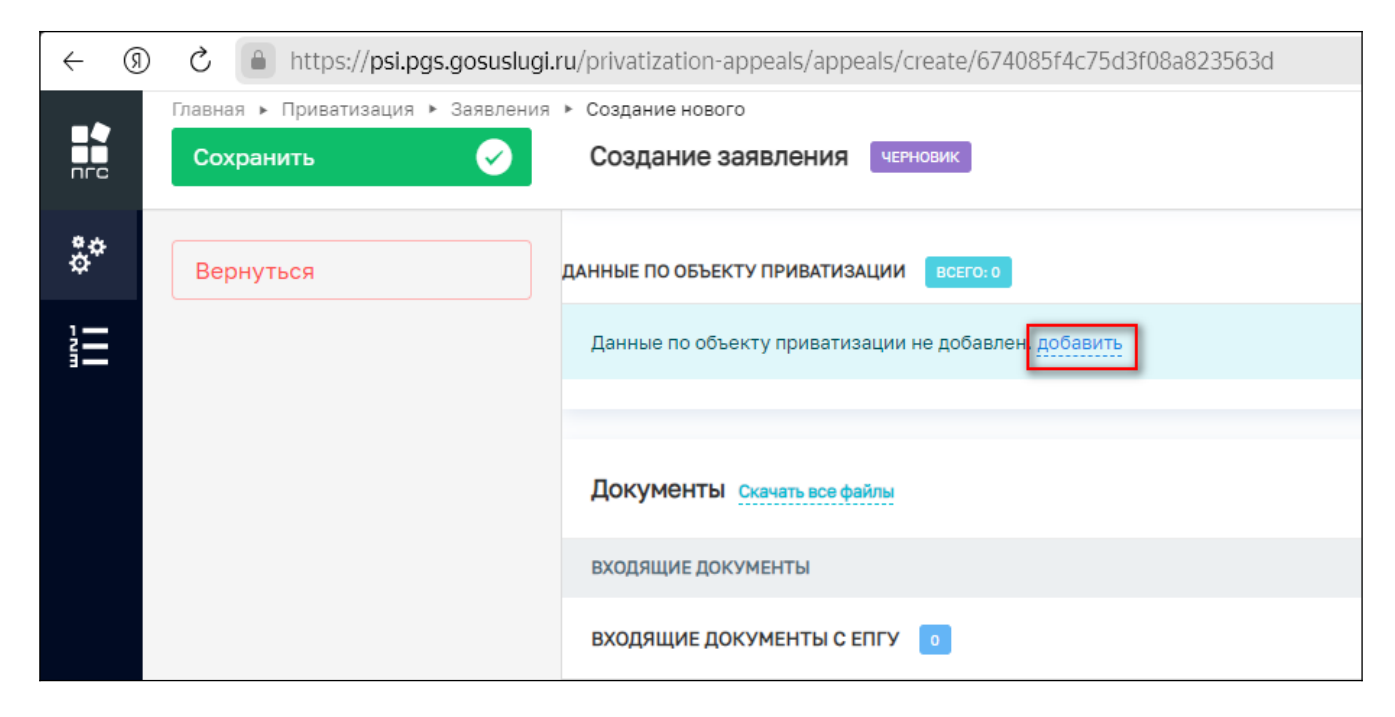

Рисунок 21 – Добавление объекта приватизации

Для поиска объекта приватизации с помощью строки «Поиск» (Рисунок 22), необходимо ввести наименование объекта приватизации и нажать кнопку «Найти» (Рисунок 23).

| Главная • Приватизация • Заявления<br>Сохранить | Создание заявления чемовик                                                                    | Семенихин Ю. В. | 1     | A         | 7          | Ŀ⇒ |
|-------------------------------------------------|-----------------------------------------------------------------------------------------------|-----------------|-------|-----------|------------|----|
| Вернуться                                       | ПРИВАТИЗАЦИЯ ЖИЛИЩНОГО ФОНДА песалотивление<br>Заявитель: ИП Петрусёва Галина Борисовна, г.р. |                 |       |           |            |    |
|                                                 | Новый объект<br>селект                                                                        |                 | Приме | нить      | Отменит    | ь  |
|                                                 | Поиск в реестре объектов органа                                                               |                 | Найти | Выбрать и | із реестра |    |
|                                                 | Наименование *<br>Введите наименование объекта<br>Адрес объекта *<br>Индекс                   |                 |       |           |            | •• |
|                                                 |                                                                                               |                 |       |           |            |    |

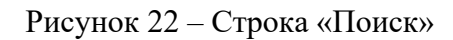

| Создание нового<br>Создание заявления черновик                                                | Семенихин Ю. В. |                    |
|-----------------------------------------------------------------------------------------------|-----------------|--------------------|
| ПРИВАТИЗАЦИЯ ЖИЛИЩНОГО ФОНДА ПРЕДОСТАВЛЕНИЕ<br>Заявитель: ИП Петрусёва Галина Борисовна, г.р. |                 |                    |
| Новый объект<br>объект                                                                        | Приме           | Отменить           |
| Поиск в реестре объектов органа                                                               | Найти           | Выбрать из реестра |

Рисунок 23 – Кнопка «Найти»

Далее в открывшемся окне необходимо выбрать один из найденных объектов, активировав радиокнопку напротив нужного объекта и нажать кнопку «Выбрать» (Рисунок 24).

| Зыберите объект                                                                                      |  |
|----------------------------------------------------------------------------------------------------|--|
| Многоквартирный жилой дом по ул.Ленина д.2<br>Адрес: Республика Карелия, г. Петрозаводск, д. 2       |  |
| Многоквартирный жилой дом по ул.Ленина д.2<br>Адрес: г. Москва, г. Щербинка, ул. Водопроводная, д. 1 |  |
| Многоэтажный дом<br>Адрес: Республика Мордовия, г. Саранск                                           |  |
| Многоквартирный дом<br>Адрес: Калужская область, г. Калуга                                           |  |
| Отмена Выбрать                                                                                       |  |

Рисунок 24 – Выбор объекта приватизации

Для поиска объекта приватизации в «Реестре» необходимо нажать кнопку «Выбрать из реестра» (Рисунок 25), выбрать необходимый объект из списка, активировав чек-бокс (галочку) напротив объекта и нажать кнопку «Вернуться к операции» (Рисунок 26).

| Создание заявления черновик                                                                   | Семенихин Ю. В.   🥼 🕺 🏹 🗓 |
|-----------------------------------------------------------------------------------------------|---------------------------|
| ПРИВАТИЗАЦИЯ ЖИЛИЩНОГО ФОНДА песлоставление<br>Заявитель: ИП Петрусёва Галина Борисовна, г.р. |                           |
| Новый объект<br>объект                                                                        | Применить Отменить        |
| Поиск в реестре объектов органа                                                               | Найти Выбрать из реестра  |
| Наименование *<br>Введите наименование объекта                                                |                           |

Рисунок 25 – Кнопка «Выбрать из реестра»

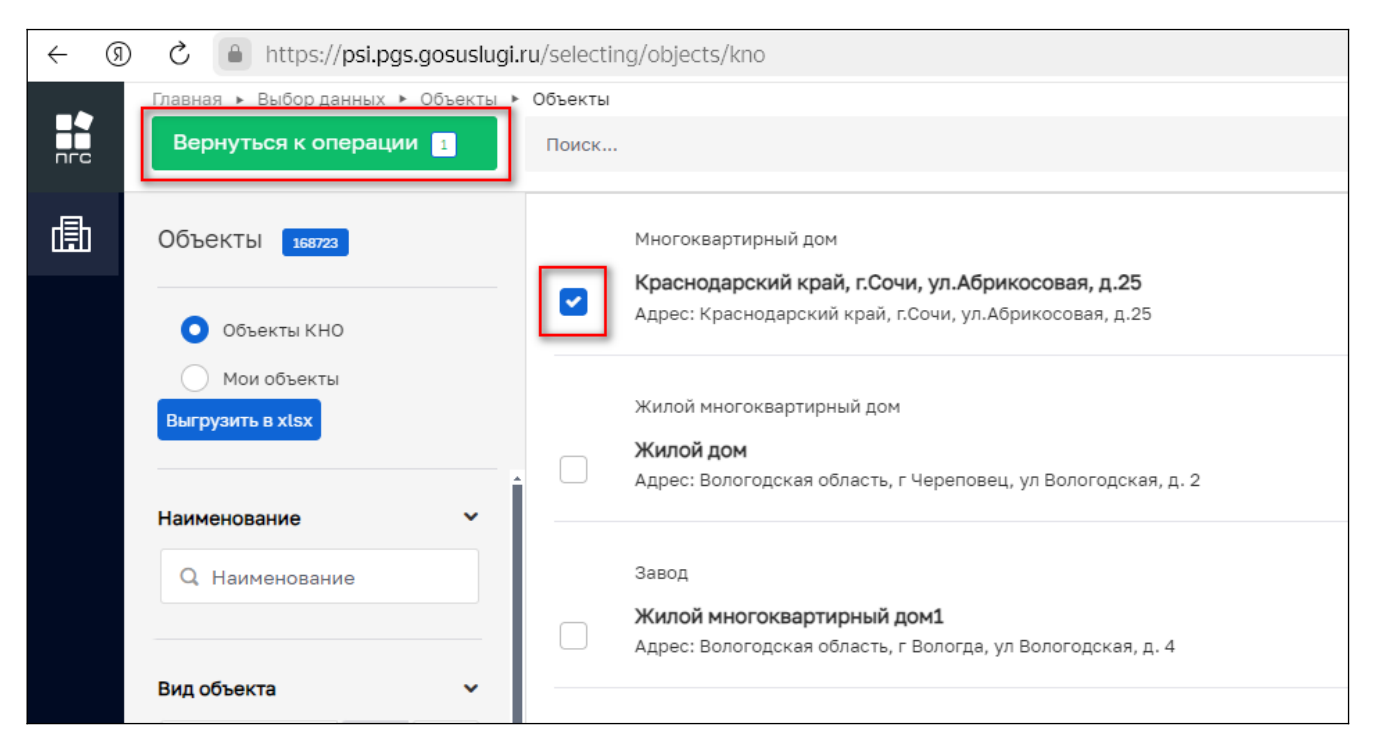

Рисунок 26 – Кнопка «Вернуться к операции»

После выбора объекта приватизации заполните следующие дополнительные поля и нажмите

#### кнопку «Применить» (27):

- Дополнительные данные по объекту приватизации:
  - Адрес указанный в ручную.
- Сведения о документе, подтверждающем право пользования жилым помещением:
  - Наименование;
    - Номер;
    - Дата;
    - Кем выдан.

| ПРИВАТИЗАЦИЯ ЖИЛИЩНОГО ФОНДА ПРЕдоставление<br>Заявитель: ИП Петрусёва Галина Борисовна, г.р. |            |                    |  |  |  |
|-----------------------------------------------------------------------------------------------|------------|--------------------|--|--|--|
| Краснодарский край, г.Сочи, ул.Абрикосовая, д.25<br>объект многокомитичный дом                |            | Применить Отменить |  |  |  |
| Кадастровый номер: не определен Регион: не выбран Широта: не указана Долгота: не указана      |            |                    |  |  |  |
| ДОПОЛНИТЕЛЬНЫЕ ДАННЫЕ ПО ОБЪЕКТУ ПРИВАТИЗАЦИИ                                                 |            | ~                  |  |  |  |
| Адрес указанный в ручную                                                                      |            |                    |  |  |  |
| Краснодарский край, г.Сочи, ул.Абрикосовая, д.25                                              |            |                    |  |  |  |
| СВЕДЕНИЯ О ДОКУМЕНТЕ, ПОДТВЕРЖДАЮЩЕМ ПРАВО ПОЛЬЗОВАНИЯ ЖИЛЫМ ПОМЕЩЕНИЕМ                       |            | ~                  |  |  |  |
| Наименование                                                                                  |            |                    |  |  |  |
| Очень Многоквартирный дом                                                                     |            |                    |  |  |  |
| Номер                                                                                         | Дата       |                    |  |  |  |
| 222-AA                                                                                        | 01.01.2024 | 曲                  |  |  |  |
| Кем выдан                                                                                     |            |                    |  |  |  |
| Администрация Кировского ГО                                                                   |            |                    |  |  |  |

Рисунок 27 – Кнопка «Применить»

Для добавления нового объект самостоятельно, необходимо заполнить требуемые поля и так же нажать кнопку «Применить» (Рисунок 28):

- Новый объект:
  - Наименование;
  - Адрес объекта;

- Дополнительные данные по объекту приватизации.
  - Адрес, указанный вручную.
- Сведения о документе, подтверждающем право пользования жилым помещением
  - Наименование;
  - Номер;
  - Дата;
  - Кем выдан.

| Создание заявления чернових                                                                                                    | Семенихин Ю. В. 🧕 🌋 🖪 🕇  |
|----------------------------------------------------------------------------------------------------|--------------------------|
| Новый объект<br>Сбыскт                                                                                                    | Применить                |
| Сочи                                                                                                    | Найти Выбрать из реестра |
| Наименование *                                                                                                    |                          |
| Введите наименование объекта                                                                                                   |                          |
| Адрес объекта *                                                                                                    |                          |
| 123456 Республика Хакасия, г. Сорск, тер. ГСК Кирова 35                                                                        |                          |
| дополнительные данные по объекту приватизации<br>Адрес указанный в ручную<br>Краснодарский край, г.Сочи, ул.50 лет СССР, д.12А | ~                        |
| СВЕДЕНИЯ О ДОКУМЕНТЕ, ПОДТВЕРЖДАЮЩЕМ ПРАВО ПОЛЬЗОВАНИЯ ЖИЛЫМ ПОМЕЩЕНИЕМ                                                        | v                        |
| Наименование                                                                                                    |                          |
| Выписка из ЕГРН                                                                                                    |                          |
| Номер                                                                                                    | Дата                     |
| № BB-4758                                                                                                    | 01.01.2024               |
| Кемвыдан                                                                                                    |                          |
| Рос. реестр РФ                                                                                                    |                          |

Рисунок 28 – Создание нового объекта приватизации

#### 2.1.4 Блок «Документы»

Для того чтобы просмотреть или скачать поступившие документы от заявителя, нужно перейти в блок «Документы», также там будет возможность добавить новый требуемый документ или просмотреть дополнительную информацию, например - «Дату и время» поступления документов (Рисунок 29)

| Заявление черновик                                                                                            | Семенихин Ю. В. 🧕 🏚 | e r d                   |
|----------------------------------------------------------------------------------------------------|---------------------|-------------------------|
| Документы Скачать все файлы                                                                                   |                     | ~ 1                     |
| входящие документы                                                                                            |                     |                         |
| входящие документы с епгу                                                                                     |                     | Добавить                |
| Входящие документы с ЕПГУ<br>Файлы: 1 скрыть файлы сформировать архив                                         |                     | <i>©</i> C <del>i</del> |
| <u>34928168_ITECT.docx</u> 27.11.2024, 0.38                                                                   |                     | N 🗇                     |
| документы, удостоверяющие личности участников приватизации 1                                                  |                     | Добавить                |
| Документы, удостоверяющие личности участников приватизации<br>Файль: 1 <u>скрыть файлы сформировать архив</u> |                     | 0 🕐 🖻                   |
| <u>34928169_ITECT-2.docx</u> 27.11.2024, 0:38                                                                 |                     | 1                       |
| РЕШЕНИЕ СУДА О ПРИЗНАНИИ ЧЕЛОВЕКА НЕДЕЕСПОСОБНЫМ 🔋                                                            |                     | Добавить                |
| документы, подтверждающие полномочия представителя интерната 🔋                                                |                     | Добавить                |
| ПРИКАЗ О НАЗНАЧЕНИИ ДИРЕКТОРОМ ИНТЕРНАТА 0                                                                    |                     | Добавить                |

Рисунок 29 – Блок «Документы»

Чтобы отредактировать информацию по приложенным файлам, добавить дополнительные файлы или удалить ненужные файлы – необходимо нажать соответствующие кнопки «Редактировать» или «Удалить» (Рисунок 30)

| Документы Скачать все файлы                                                                            | ~ 1          |
|----------------------------------------------------------------------------------------------------|--------------|
| ВХОДЯЩИЕ ДОКУМЕНТЫ                                                                                     |              |
| ВХОДЯЩИЕ ДОКУМЕНТЫ С ЕПГУ 1                                                                            | Добавить     |
| Входящие документы с ЕПГУ<br>Файлы: 1 скрыть файлы сформировать архив                                  | 000          |
| 34928168_!TECT.docx 27.11.2024, 0:38                                                                   | 1 🗇          |
| ДОКУМЕНТЫ, УДОСТОВЕРЯЮЩИЕ ЛИЧНОСТИ УЧАСТНИКОВ ПРИВАТИЗАЦИИ 1                                           | Добавить     |
| Документы, удостоверяющие личности участников приватизации<br>Файлы: 1 скрыть файлы сформировать архив | <i>©</i> C 🖻 |

Рисунок 30 – Кнопки «Редактировать» и «Удалить»

Чтобы внести изменения в наименование файла необходимо нажать кнопку редактировать, и система отобразит дополнительные поля. После внесения изменений, нажмите кнопку «Применить» (Рисунок 31)

| Документы окачать все файлы                                                          |           | ~                  |
|--------------------------------------------------------------------------------------|-----------|--------------------|
| Входящие документы с ЕПГУ                                                            |           | Применить Отменить |
| Общие данные Дополнительные данные                                                   |           |                    |
| файлы                                                                                |           |                    |
| <u>33960643_ITECT.docx</u> 08.11.2024, 9:14<br>0% 0.00 Мб / 0.00 Мб 0.00 Мб/с СКРЫТЬ |           | <b>/</b>           |
| • Ручной ввод Выбор из списка                                                        |           |                    |
| Наименование файла<br>33960643_!TECT                                                 |           |                    |
|                                                                                      | Применить |                    |
| Прикрепить 🖉                                                                         |           |                    |

Рисунок 31 – Редактирование наименования документа

Для просмотра «Дополнительной информации» по документу, необходимо перейти на соседнюю вкладку рядом со вкладкой «Данные по услуге» (Рисунок 32)

| ОКУМЕНТЫ Скачать все файлы         |                                          |           |  |  |  |  |
|------------------------------------|------------------------------------------|-----------|--|--|--|--|
| Входящие документы с ЕПГУ          |                                          | Применить |  |  |  |  |
| Общие данные Дополнительные данные |                                          |           |  |  |  |  |
| Серия Номер                        | Дата выдачи Выдавший орган Выберите дату |           |  |  |  |  |

Рисунок 32 – «Дополнительные данные» по документу

#### 2.1.5 Блок «Межвед-запросы»

В блоке «Межвед-запросы» можно просмотреть ранее отправленные «Межведомственные запросы» для получения дополнительных данных по заявлению (Рисунок 33).

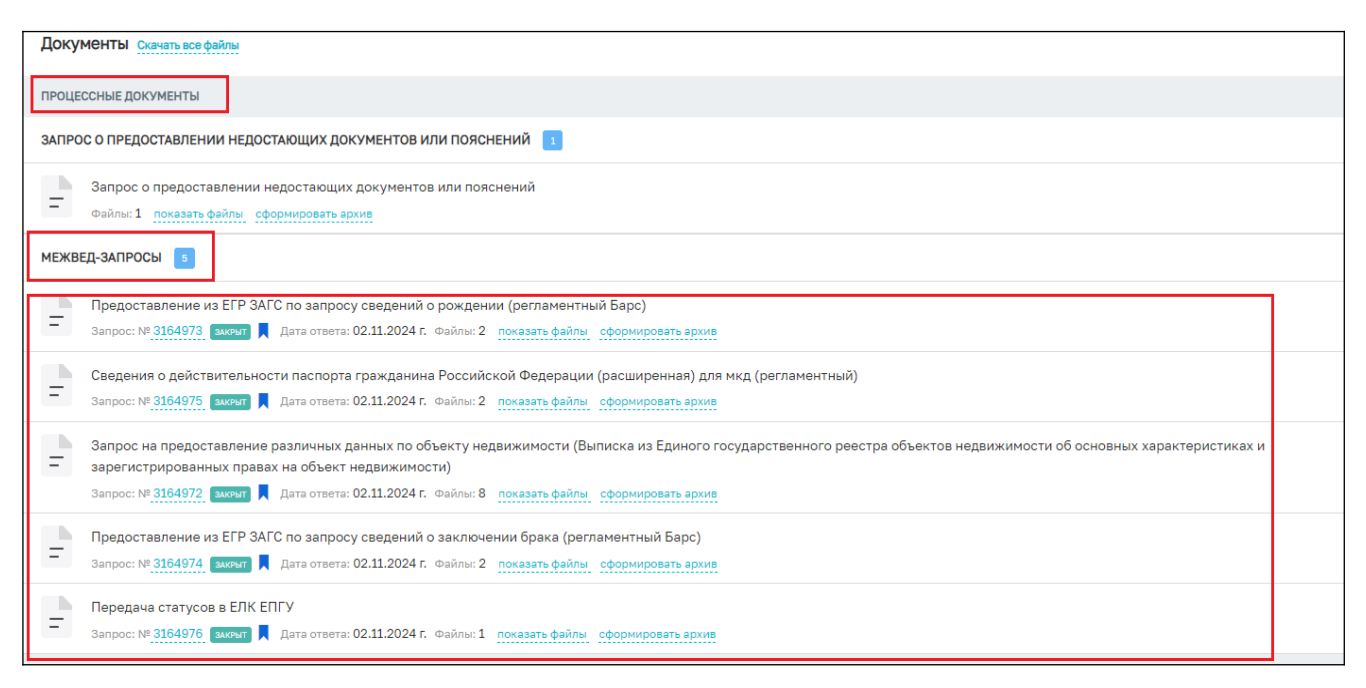

Рисунок 33 – Блок «Межвед запросы»

В данном блоке будут отображаться все «Межведомственные запросы» отправленные, как автоматически (регламентные), так и ручным (самостоятельным) способом.

#### 2.1.6 Блок «Завершенные операции»

На вкладке «Завершенные операции» можно просмотреть подробную информацию обо всех завершенных или выполняемых событиях согласно основному процессу предоставления услуги (Рисунок 34).

Доступны следующие данные:

- Наименование события;
- Дата создания;
- Исполнитель;
- Дата завершения;

|    | Главная • Приватизация • Заявления | » Редактирование                                                                                                    |   |
|----|------------------------------------|----------------------------------------------------------------------------------------------------|---|
|    | Сохранить 😪                        | Заявление № 00000159 от 20 нояб. 2024г. 15:10 назначение исполнителя Семенихин Ю. В. 🥼 🎢 🎦 🏲                                                                            | Ŀ |
| å° | Вернуться                          |                                                                                                    | 1 |
|    |                                    | Завершенные операции                                                                                                    | ~ |
|    |                                    | завелшениая сервисная задана<br>Информирование исполнителя по e-mail                                                                                                    |   |
|    |                                    | Дата создания         Исполнитель         Дата завершения           © 20 нояб. 2024 г., 15:11:54         ப система         © 20 нояб. 2024 г., 15:12:00                 |   |
|    |                                    | зивеященное событие<br>Назначение исполнителя                                                                                                    |   |
|    |                                    | 🗱 дополнительная информация                                                                                                    | 3 |
|    |                                    | Дата создания         Исполнитель         Дата завершения           © 20 нояб. 2024 г., 15:11:02         Семенихин Юрий Валерьевич         © 20 нояб. 2024 г., 15:11:52 |   |

Рисунок 34 – Блок «Завершенные операции»

#### 2.1.7 Блок «История»

На этой вкладке отображается полная история всех действий, совершенных в процессе создания и обработки заявления.

Выводится следующая информация:

- Время;
- Дата;
- Кто совершил действие;
- Описание совершенного действия.

История отображается в обратном хронологическом порядке от новых к старым (старые внизу, новые вверху). Рисунок 35.

| ► 3a | иявления 🕨 Редактирование                                                                                                    |              |    |          | 5 |   |   |     |
|------|----------------------------------------------------------------------------------------------------|--------------|----|----------|---|---|---|-----|
| Зая  | авление черновик                                                                                                    | Семенихин Ю. | В. | <u>.</u> |   | ٩ | 7 | ₽   |
| Ист  | гория                                                                                                    |              |    |          |   |   |   | × 🛊 |
| 0    | 8:44, 08.11.2024 Семенихин Юрий Валерьевич<br>Создан новый вложенный объект "propertyRedevelopmentActivityAppeals.objects(objects)" коллекции "propertyRedevelopmentActivityAppeals" с auid=100081    |              |    |          |   |   |   |     |
| ٥    | 8:35, 08.11.2024 Семенихин Юрий Валерьевич<br>Создан новый вложенный объект "propertyRedevelopmentActivityAppeals.objects(objects)" коллекции "propertyRedevelopmentActivityAppeals" с auid=100077    |              |    |          |   |   |   |     |
| Å    | 8:35, 08.11.2024 Семенихин Юрий Валерьевич<br>Обновлен объект коллекции "propertyRedevelopmentActivityAppeals" с _id="672da00fca6743391a174383"                                                       |              |    |          |   |   |   |     |
| Å    | 8:22, 08.11.2024 Семенихин Юрий Валерьевич<br>Обновлен объект коллекции "propertyRedevelopmentActivityAppeals" с _id="672da00fca6743391a174383"                                                       |              |    |          |   |   |   |     |
| Å    | 8:22, 08.11.2024 Семенихин Юрий Валерьевич<br>Создан новый вложенный объект "propertyRedevelopmentActivityAppeals.subjects(subjects)" коллекции "propertyRedevelopmentActivityAppeals" с auid=140096  | i .          |    |          |   |   |   |     |
| Å    | 8:22, 08.11.2024 Семенихин Юрий Валерьевич<br>Создан новый вложенный объект "propertyRedevelopmentActivityAppeals.subservices(subservices)" коллекции "propertyRedevelopmentActivityAppeals" с auid=2 | 245905       |    |          |   |   |   |     |
| 6    | 8:22, 08.11.2024 Семенихин Юрий Валерьевич<br>Создан новый объект коллекции "propertyRedevelopmentActivityAppeals" c auid=553                                                                         |              |    |          |   |   |   |     |

Рисунок 35 – Блок «История»

# 3 Основные действия по обработки заявления

# Основные действия (события) обработки заявления «Приватизация жилищного фонда».

После заполнения необходимых и обязательных полей во всех блоках заявления «Приватизация жилищного фонда», верхней правой части экрана появятся кнопки для совершения основных действий с заявлением по процессу предоставления услуги (Рисунок 36).

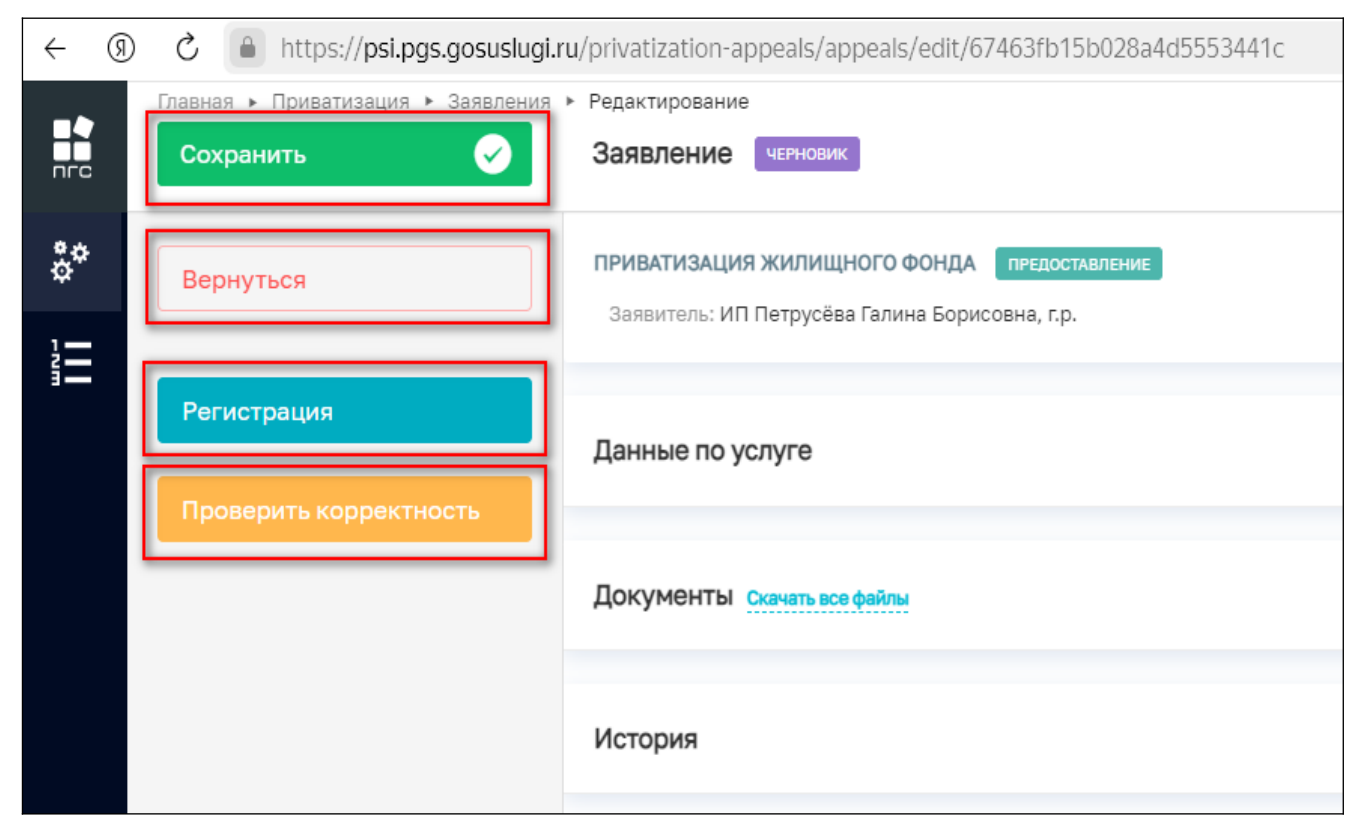

Рисунок 36 – Кнопки основных действий обработки заявления

#### 3.1 Проверка корректности

Чтобы убедиться, что все обязательные поля в заявлении заполнены и отсутствуют ошибки заполнения, можно нажать кнопку «Проверить корректность» (Рисунок 37).

| ← ⑨ | C 🔒 https://psi.pgs.gosuslugi.     | ru/privatization-appeals/appeals/edit/67463fb15b028a4d55534410                                |
|-----|------------------------------------|-----------------------------------------------------------------------------------------------|
|     | Главная 🕨 Приватизация 🕨 Заявления | ▶ Редактирование                                                                              |
| пге | Сохранить 🖌                        | Заявление черновик                                                                            |
| ç.  | Вернуться                          | ПРИВАТИЗАЦИЯ ЖИЛИЩНОГО ФОНДА ПРЕдоставление<br>Заявитель: ИП Петрусёва Галина Борисовна, г.р. |
|     |                                    |                                                                                               |
|     | Регистрация                        | Данные по услуге                                                                              |
|     |                                    |                                                                                               |
|     | проверить корректноств             | Источник заявления *                                                                          |
|     | 1                                  | ЕПГУ                                                                                          |
|     |                                    | СПОСОБ ПОЛУЧЕНИЯ РЕЗУЛЬТАТА                                                                   |
|     |                                    | В ордере есть умершие граждане?                                                               |
|     |                                    | нет                                                                                           |

Рисунок 37 – Кнопка «Проверить корректность»

В случае успешного заполнения всех блоков, разделов и обязательных полей заявления в нижней части экрана об этом появится соответствующее сообщение (Рисунок 38).

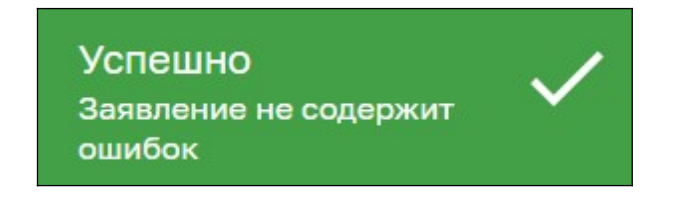

Рисунок 38 – Сообщение об успешной проверке

Если заявление будет содержать ошибки заполнения или не заполненные обязательные поля, блоки, разделы – система выдаст сообщение с ошибкой и расшифровкой ошибки. Также в верхней части экрана будет отображено количество ошибок (Рисунок 39, 40)

| _                   | Главная 🕨 Приватизация 🕨 Заявлени | я 🕨 Редактирование                                                                            |
|---------------------|-----------------------------------|-----------------------------------------------------------------------------------------------|
| пгс                 | Сохранить 🖌                       | Заявление черновик                                                                            |
| **<br>**            | Вернуться                         | ПРИВАТИЗАЦИЯ ЖИЛИЩНОГО ФОНДА ПРЕдоставление<br>Заявитель: ИП Петрусёва Галина Борисовна, г.р. |
|                     | Регистрация                       | Данные по услуге Ошивок:1                                                                     |
|                     | Проверить корректность            | Источник заявления *                                                                          |
|                     |                                   |                                                                                               |
|                     | L                                 | Поле обязательно для заполнения                                                               |
|                     |                                   | СПОСОБ ПОЛУЧЕНИЯ РЕЗУЛЬТАТА                                                                   |
|                     |                                   | В ордере есть умершие граждане?<br>нет                                                        |
|                     |                                   | КОММЕНТАРИИ С ЕПГУ добавить                                                                   |
| Оши<br>Заяв<br>ошиб | ибка<br>ление содержит<br>5ки     | Дата<br>Выберите дату                                                                         |

Рисунок 39 - Сообщение об ошибке

Чтобы просмотреть дополнительную информацию об ошибке, необходимо кликнуть ЛКМ по красной иконке «Ошибка», после чего отобразится всплывающее окно с подробностями ошибки (Рисунок 40)

| Главная - Приватизация - Заявлен | ия 🕨 Редактирование                                                      |                                           |         |
|----------------------------------|--------------------------------------------------------------------------|-------------------------------------------|---------|
| Сохранить 🔗                      | Заявление черновик                                                       | Ошибки                                    | ×       |
| Вернуться                        | ПРИВАТИЗАЦИЯ ЖИЛИЩНОГО ФОНДА 📲<br>Заявитель: ИП Петрусёва Галина Борисов | • Ошибка заполнения формы основных данных | Закрыть |
| Регистрация                      | Данные по услуге ошивока                                                 |                                           |         |
|                                  | Источник заявления *                                                     |                                           |         |
|                                  | Поле обязательно для заполнения                                          |                                           |         |
|                                  | СПОСОБ ПОЛУЧЕНИЯ РЕЗУЛЬТАТА                                              |                                           |         |

Рисунок 40 – Подробная информация об ошибке

#### 3.2 Регистрация заявления

После проверки корректности всех обязательных полей, для того чтобы зарегистрировать заявление, необходимо нажать кнопку «Регистрация» (41). После чего, заявление изменит свой статус и в правом верхнем углу отобразятся новые кнопки для дальнейшей обработки заявления (Рисунок 42).

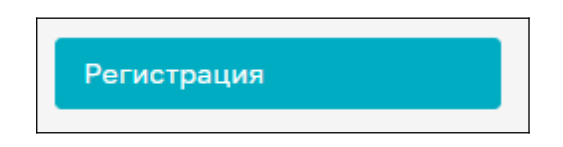

Рисунок 41 – Кнопка «Регистрация»

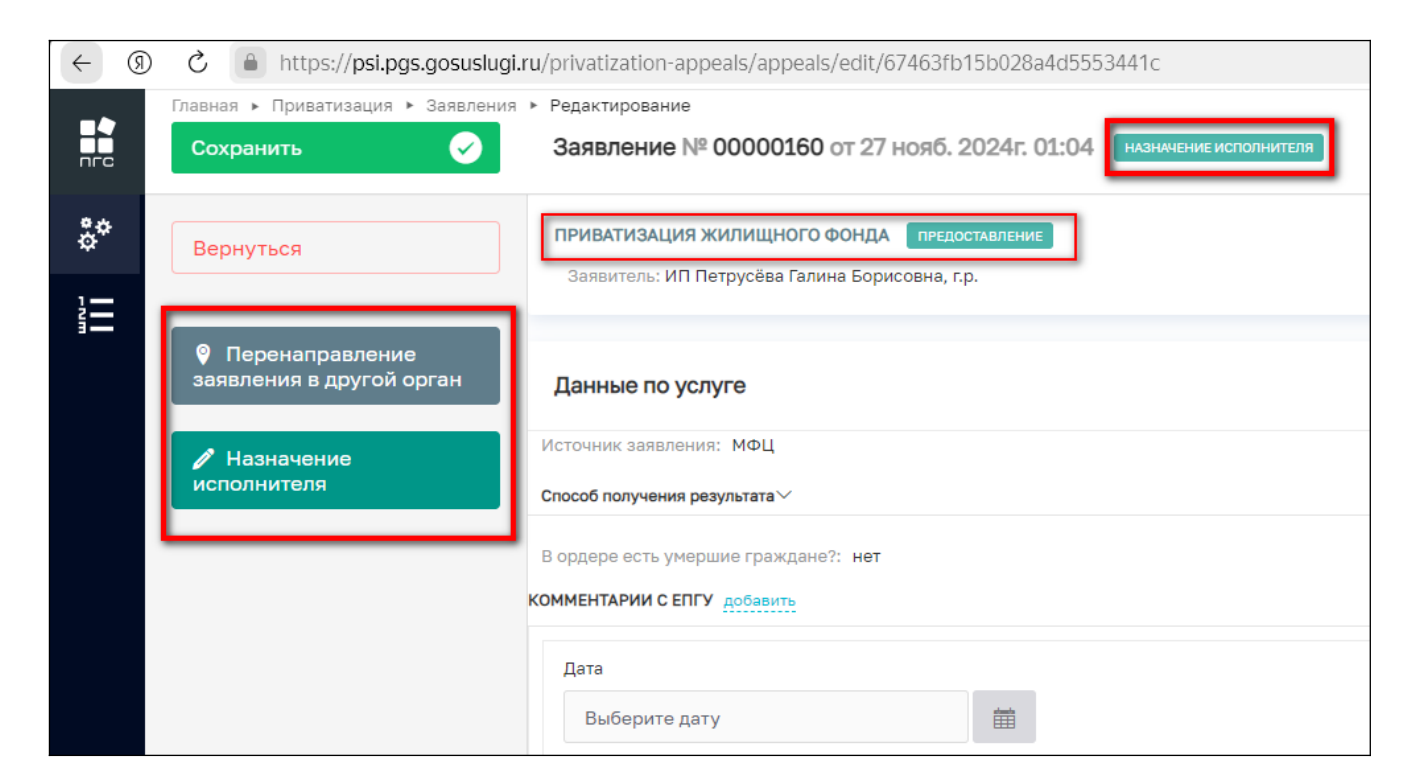

Рисунок 42 – Кнопки обаботки заявления

#### 3.3 Перенаправление заявления в другой орган

Чтобы перенаправить созданное или поступившее на обработку заявление, необходимо нажать кнопку «Перенаправление заявления в другой орган». Заявление перейдет к обработке данного события согласно основному процессу обработки заявления (Рисунок43).

|            | Главная • Приватизация • Заявления •<br>Сохранить | Редактирование<br>Заявление № 00000160 от 27 нояб. 2024г. 01:04 назначение исполнителя | Семенихин Ю. В. | <u>4</u> | 20 | 7 | Ŀ       |
|------------|---------------------------------------------------|----------------------------------------------------------------------------------------|-----------------|----------|----|---|---------|
| <b>*</b> * | Завершить                                         | Обработка события «Перенаправление заявления в другой орган»                           |                 |          |    |   |         |
|            | Отмена                                            | по дополнительная информация                                                           |                 |          |    |   | $\odot$ |
|            |                                                   | Орган местного самоуправления куда требуется передать заявление *                      |                 |          |    | × | ~       |

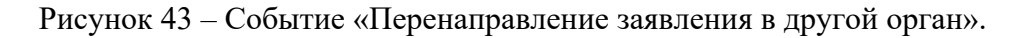

Далее в обязательном поле «Орган местного самоуправления куда требуется передать заявление» выбираем орган местного самоуправления куда требуется перенаправить заявление и нажимаем кнопку «Завершить» (Рисунок 44)

|    | Главная 🕨 Приватизация 🕨 Заявления | ▶ Редактирование                                                                           |         |
|----|------------------------------------|--------------------------------------------------------------------------------------------|---------|
|    | Сохранить 🗸                        | Заявление № 00000160 от 27 нояб. 2024г. 01:04 назначение исполнителя Семенихин Ю. В. 🧕 🌋 🖪 | 7       |
| 1  |                                    |                                                                                            |         |
| å¢ | Завершить                          | Обработка события «Перенаправление заявления в другой орган»                               |         |
| 1  |                                    |                                                                                            |         |
| 3- | Отмена                             | дополнительная информация                                                                  | $\odot$ |
|    |                                    |                                                                                            |         |
|    |                                    | Орган местного самоуправления куда треоуется передать заявление *                          |         |
|    |                                    |                                                                                            | × ×     |
|    |                                    | Администрация города Чебоксары Чувашской Республики                                        |         |
|    |                                    | Государственная жилищная инспекция Саратовской области 1 🔍                                 |         |
|    |                                    | АО "БАРС Груп", в т.ч. простые реестры                                                     |         |
|    |                                    |                                                                                            |         |

#### Рисунок 44 – Выбор орган местного самоуправления

Для отмены обработки текущего события, можно нажать кнопку «Отмена», а для удаления (очистки) выбранного значения справочника – можно нажать кнопку «крестик» (удалить) в конце строки слева (Рисунок 45).

|    | Главная 🕨 Приватизация 🕨 Заявления 🕨 | Редактирование                                                                             |         |
|----|--------------------------------------|--------------------------------------------------------------------------------------------|---------|
|    | Сохранить 😔                          | Заявление № 00000160 от 27 нояб. 2024г. 01:04 назначение исполнителя Семенихин Ю. В. 🧕 🌋 🖪 | 7       |
|    |                                      |                                                                                            |         |
| å¢ | Завершить                            | 06กวร์อาชว ออร์ประเศ ศ∏อกอยอกกวรกอบแอ วอสุรกอบแอ s กางรอน อกรอบ»                           |         |
| 1- |                                      | обработка события «перенаправление заявления в другой орган»                               |         |
|    | Отмена                               | дополнительная информация                                                                  | $\odot$ |
|    |                                      | Орган местного самоуправления куда требуется передать заявление •                          |         |
|    |                                      |                                                                                            | × ×     |
|    |                                      | Администрация города Чебоксары Чувашской Республики 🔐                                      | _       |
|    |                                      | Государственная жилищная инспекция Саратовской области 1                                   |         |
|    |                                      | АО "БАРС Груп", в т.ч. простые реестры                                                     |         |
|    |                                      |                                                                                            |         |

Рисунок 45 – Кнопки «Отмена» и «Удалить»

#### 3.4 Назначение исполнителя

Для назначения конкретного исполнителя (ответственного) по заявлению, необходимо нажать на соответствующую кнопку «Назначение исполнителя» (Рисунок 46).

| _     | Главная 🕨 Приватизация 🕨 Заявления          | ▶ Редактирование                                                                              |  |  |
|-------|---------------------------------------------|-----------------------------------------------------------------------------------------------|--|--|
| пгс   | Сохранить 🧭                                 | Заявление № 00000160 от 27 нояб. 2024г. 01:04 назначение исполнителя                          |  |  |
| **    | Вернуться                                   | ПРИВАТИЗАЦИЯ ЖИЛИЩНОГО ФОНДА ПРЕдоставление<br>Заявитель: ИП Петрусёва Галина Борисовна, г.р. |  |  |
| i III |                                             |                                                                                               |  |  |
|       | Перенаправление<br>заявления в другой орган | Данные по услуге                                                                              |  |  |
|       |                                             | Источник заявления: МФЦ                                                                       |  |  |
|       | исполнителя                                 | Способ получения результата >>                                                                |  |  |
|       |                                             | В ордере есть умершие граждане?: нет                                                          |  |  |
|       | КОММЕНТАРИИ С ЕПГУ добавить                 |                                                                                               |  |  |
|       |                                             |                                                                                               |  |  |
|       |                                             | Дата                                                                                          |  |  |
|       |                                             | Выберите дату                                                                                 |  |  |

Рисунок 46 – Кнопки «Назначение исполнителя»

Далее откроется отдельная форма назначения исполнителя, где в поле «ФИО исполнителя...» необходимо прописать фамилию, имя, отчество исполнителя для его дальнейшего поиска и выбора из списка (Рисунок 47)

|    | Главная 🕨 Приватизация 🕨 Заявления | а ▶ Редактирование                                                   |
|----|------------------------------------|----------------------------------------------------------------------|
|    | Сохранить 🧭                        | Заявление № 00000160 от 27 нояб. 2024г. 01:04 назначение исполнителя |
| ç, | Завершить                          | Обработка события «Назначение исполнителя»                           |
|    | Отмена                             | дополнительная информация                                            |
|    |                                    | НАЗНАЧЕНИЕ ИСПОЛНИТЕЛЯ                                               |
|    |                                    | Выберите исполнителя из списка.                                      |
|    |                                    | ФИО исполнителя содержит                                             |
|    |                                    | Технологический пользователь<br>Инспектор                            |
|    |                                    | Никитин Константин Дмитриевич<br>Минцифра                            |
|    |                                    | Михаил С.<br>123                                                     |
|    |                                    | Иксанов Камил Динарович<br>Тестировщик                               |
|    |                                    | Кильметова Лилия Маратовна специалист                                |
|    |                                    | Ремнев Виталий Сергеевич<br>Разработчик                              |

Рисунок 47 – Поиск исполнителя из списка

Чтобы выбрать и сохранить найденного исполнителя по заявлению, необходимо напротив ФИО или наименования пользователя проставить (активировать) радио кнопку и далее нажать кнопку «Завершить» (Рисунок 48).
|     | Главная 🕨 Приватизация 🕨 Заявления 🕨 | Редактирование                                                       |
|-----|--------------------------------------|----------------------------------------------------------------------|
| ПГС | Сохранить 🔗                          | Заявление № 00000160 от 27 нояб. 2024г. 01:04 назначение исполнителя |
| °,° | Завершить                            | Обработка события «Назначение исполнителя»                           |
|     | Отмена                               | дополнительная информация                                            |
|     |                                      | НАЗНАЧЕНИЕ ИСПОЛНИТЕЛЯ                                               |
|     |                                      | Выберите исполнителя из списка. Выбраны: Семенихин Юрий Валерьевич   |
|     |                                      | Семенихин                                                            |
|     |                                      | Семенихин Юрий Валерьевич<br>Аналитик                                |
|     |                                      |                                                                      |
|     |                                      |                                                                      |

Рисунок 48 – Поиск исполнителя из списка

После назначение исполнителя (ответственного) по заявлению, эта информация также отобразится в блоке «Данные по услуге» в верхней части заявления (Рисунок 49).

|         | Главная 🕨 Приватизация 🕨 Заявлен | ия 🕨 Редактирование                                                                           |
|---------|----------------------------------|-----------------------------------------------------------------------------------------------|
| пгс     | Сохранить 😔                      | Заявление № 00000160 от 27 нояб. 2024г. 01:04 назначение исполнителя                          |
| **<br>1 | Вернуться                        | ПРИВАТИЗАЦИЯ ЖИЛИЩНОГО ФОНДА ПРЕдоставление<br>Заявитель: ИП Петрусёва Галина Борисовна, г.р. |
|         | Изменить исполнителя             | Активные операции                                                                             |
|         | 🗸 Принять в работу               |                                                                                               |
|         |                                  | Данные по услуге                                                                              |
|         |                                  | Исполнитель:<br>Семенихин Юрий Валерьевич (Аналитик)                                          |
|         |                                  | Источник заявления: МФЦ                                                                       |
|         |                                  | Способ получения результата >>                                                                |

Рисунок 49 – Отображение исполнителя в заявлении

37

#### 3.5 Кнопка «Сохранить

При необходимости приостановить обработку заявления и сохранить все внесённые в него данные и уже обработанные события, статусы, приложенные документы и прочее – необходимо нажать кнопку «Сохранить» (Рисунок 50).

|         | Главная 🕨 Приватизация 🕨 Заявления 🕨 Редактирование |                                                                                               |  |  |
|---------|-----------------------------------------------------|-----------------------------------------------------------------------------------------------|--|--|
| nrc     | Сохранить 🔗                                         | Заявление № 00000160 от 27 нояб. 2024г. 01:04 назначение исполнителя                          |  |  |
| **<br>1 | Вернуться                                           | ПРИВАТИЗАЦИЯ ЖИЛИЩНОГО ФОНДА ПРЕДОСТАВЛЕНИЕ<br>Заявитель: ИП Петрусёва Галина Борисовна, г.р. |  |  |
|         |                                                     |                                                                                               |  |  |
|         | Изменить исполнителя                                | Активные операции                                                                             |  |  |
|         |                                                     |                                                                                               |  |  |
|         | Принять в работу                                    |                                                                                               |  |  |
|         |                                                     | Данные по услуге                                                                              |  |  |
|         |                                                     | Исполнитель:                                                                                  |  |  |
|         |                                                     | Семенихин Юрий Валерьевич (Аналитик)                                                          |  |  |
|         |                                                     | Источник заявления: МФЦ                                                                       |  |  |
|         |                                                     | Способ получения результата $^{\checkmark}$                                                   |  |  |

Рисунок 50 – Кнопка «Сохранить»

После успешного сохранения данных, в нижней левой части экрана появится соответствующее сообщение (Рисунок 51).

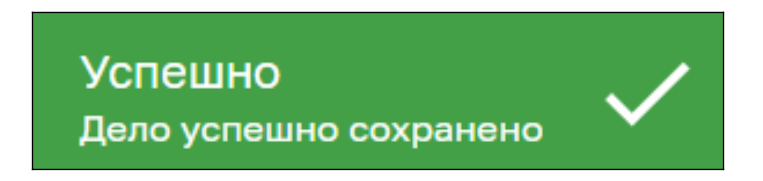

Рисунок 51 - Сообщение о положительном результате сохранения

# 3.6 Кнопка «Вернуться»

При необходимости перейти (вернуться) в предыдущий раздел (в реестр заявлений) можно использовать кнопку «Вернуться» (Рисунок 52).

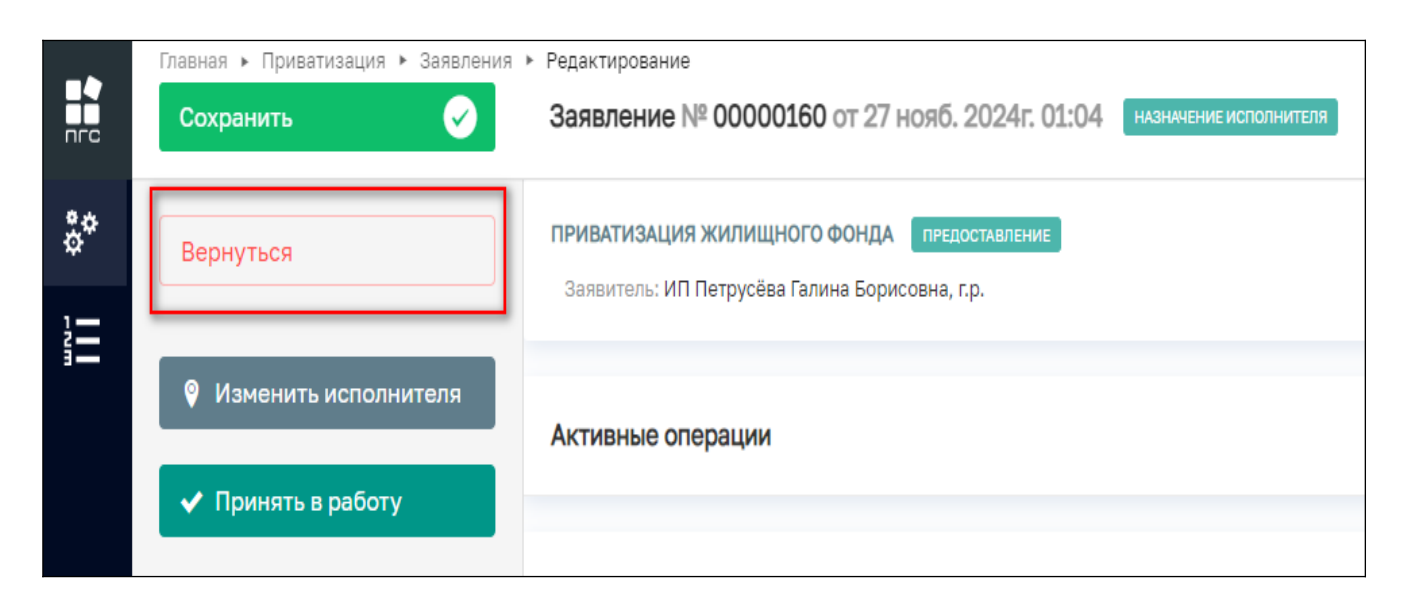

Рисунок 52 – Кнопка «Вернуться»

# 3.7 Кнопка «Изменить исполнителя»

В случае возникновения необходимости изменить ответственного исполнителя по заявлению уже после ранее назначенного исполнителя, например на период отпуска первоначального ответственного, нужно нажать соответствующую кнопку действия в левом верхнем углу – «Изменить исполнителя» (Рисунок 53)

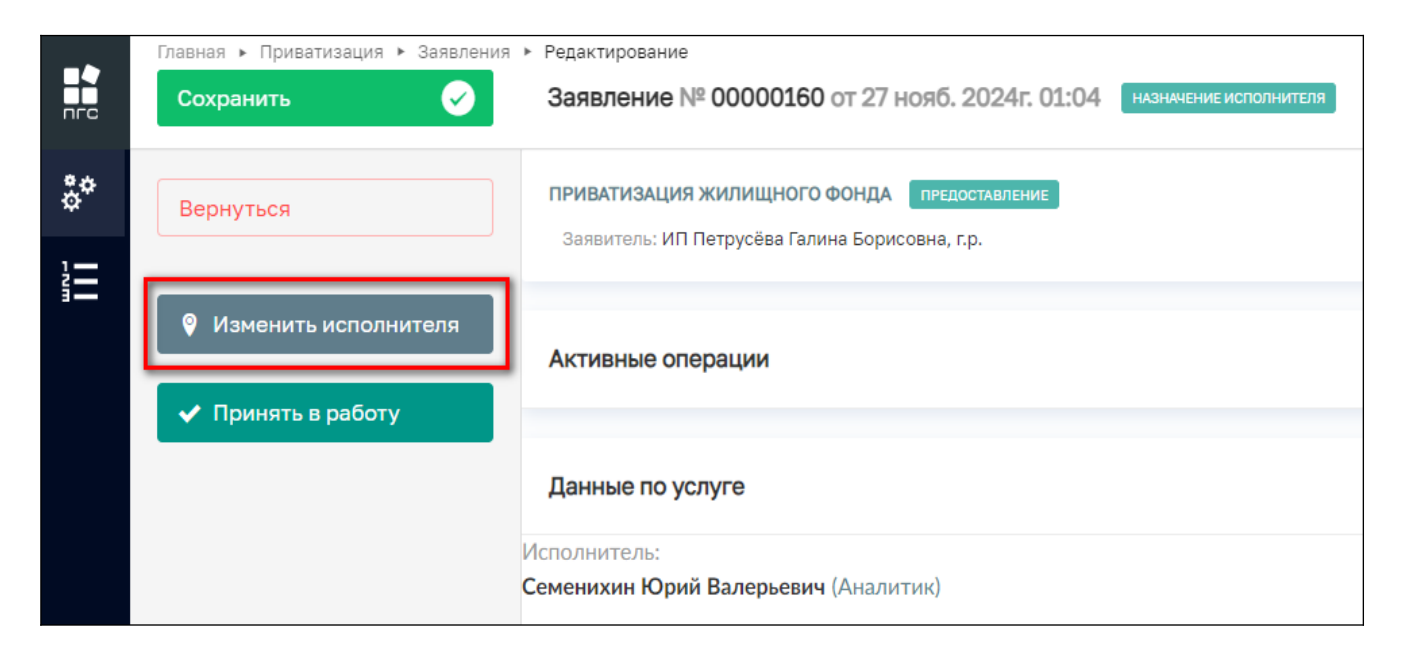

Рисунок 53 – Кнопка «Изменить исполнителя»

Далее для выбора нового исполнителя (ответственного) нужно аналогичным образом через поиск или выбрав из списка проставить (активировать) радио-кнопку напротив ФИО или наименования нового исполнителя и нажать кнопку «Завершить» (Рисунок 54).

|                  | Главная 🕨 Приватизация 🕨 Заявления 🕨 | Редактирование                                                        |
|------------------|--------------------------------------|-----------------------------------------------------------------------|
| пгс              | Сохранить                            | Заявление № 00000160 от 27 нояб. 2024г. 01:04 назначение исполнителя  |
| <b>6</b> .4      |                                      |                                                                       |
| \$ <sup>**</sup> | Завершить                            | Обработка события «Изменить исполнителя»                              |
| 1                |                                      |                                                                       |
| 3-               | Отмена                               | ДОПОЛНИТЕЛЬНАЯ ИНФОРМАЦИЯ                                             |
|                  |                                      |                                                                       |
|                  |                                      | НАЗНАЧЕНИЕ ИСПОЛНИТЕЛЯ                                                |
|                  |                                      | Выберите исполнителя из списка. Выбраны: Технологический пользователь |
|                  |                                      | ФИО исполнителя содержит                                              |
|                  |                                      |                                                                       |
|                  |                                      | Технологический пользователь                                          |
|                  |                                      | VINCIENTOP                                                            |
|                  |                                      | Никитин Константин Дмитриевич<br>Минцифра                             |
|                  |                                      | Михаил С.<br>123                                                      |

Рисунок 54 – Выбор нового исполнителя (ответственного)

40

После чего новая информация сохранится и обновится в блоке «Общих данные» (Рисунок 55).

| Главная приватизация Заявлен             | ния Редактирование                                                                                         |
|------------------------------------------|----------------------------------------------------------------------------------------------------|
| Сохранить 🔗                              | Заявление № 00000162 от 27 нояб. 2024г. 12:42 назначение исполнителя                                       |
| Вернуться                                | ПРИВАТИЗАЦИЯ ЖИЛИЩНОГО ФОНДА предоставление<br>Заявитель: ИП Горская Евгения Валентиновна, 01.03.1991 г.р. |
| <ul> <li>Изменить исполнителя</li> </ul> | Данные по услуге                                                                                           |
| <ul> <li>Принять в работу</li> </ul>     | Исполнитель:                                                                                               |
|                                          | Технологический пользователь (Инспектор)                                                                   |
|                                          | Источник заявления: ЕПГУ                                                                                   |
|                                          | Способ получения результата >>                                                                             |

Рисунок 55 – Отображение обновленных данных по исполнителю

# 3.8 «Принять в работу»

После назначения и при необходимости изменения исполнителя (ответственного) по обработке заявления, само заявление будет зарегистрировано в системе, а у его исполнителя (ответственного) появится возможность взять в работу данное заявление, нажав для этого кнопку «Принять в работу» (Рисунок 56).

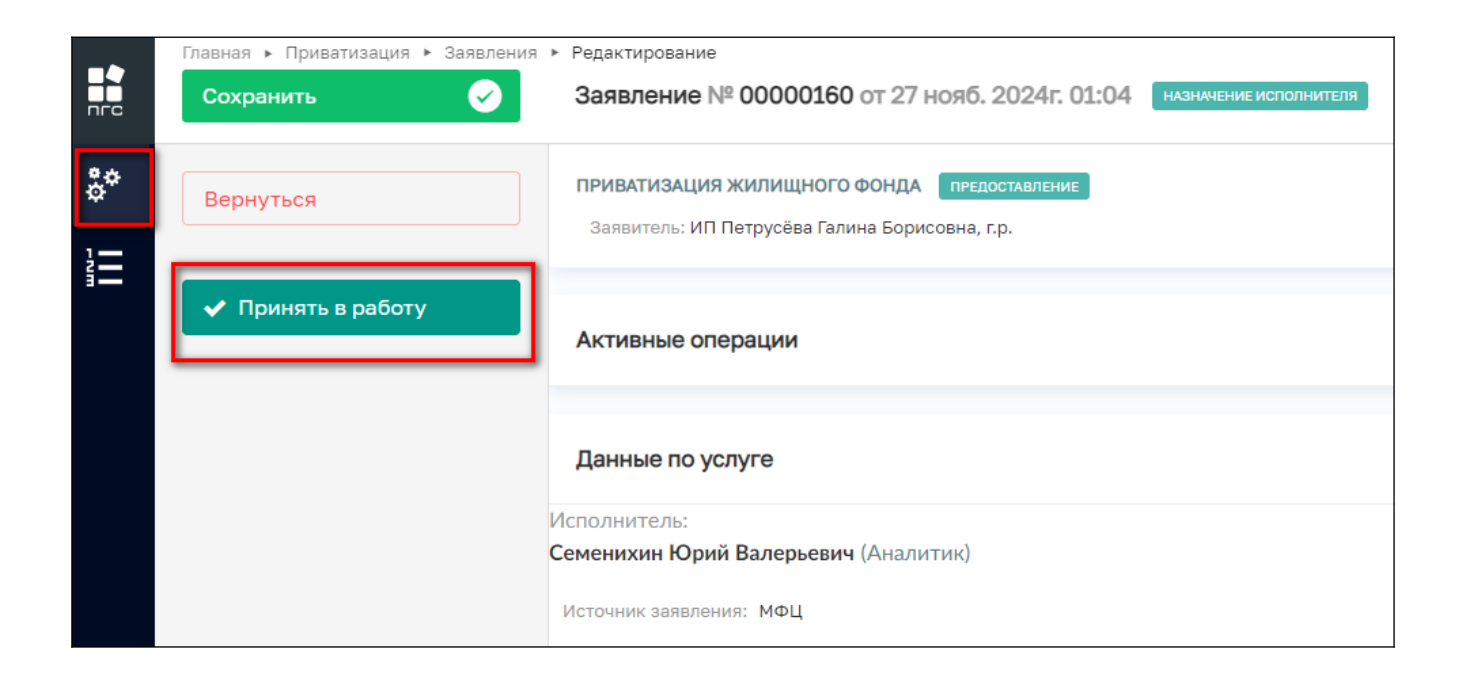

#### Рисунок 56 – Кнопка «Принять в работу»

После в левом нижнем углу отобразится сообщение, что «Задача успешно завершена», у заявления изменится статус и оно перейдёт к следующему событию. А верхней части экрана появятся новые кнопки действий (Рисунок 57).

|              | Главная 🕨 Приватизация 🕨 Заявлен                                         | ия • Репактирование                                                                           |
|--------------|--------------------------------------------------------------------------|-----------------------------------------------------------------------------------------------|
|              | Сохранить 🗸                                                              | Заявление № 00000160 от 27 нояб. 2024г. 01:04 назначение исполнителя                          |
| å*<br>1⊒     | Вернуться                                                                | ПРИВАТИЗАЦИЯ ЖИЛИЩНОГО ФОНДА ПРЕдоставление<br>Заявитель: ИП Петрусёва Галина Борисовна, г.р. |
|              | <ul> <li>Изменить исполнителя</li> </ul>                                 | Активные операции                                                                             |
|              | <ul> <li>Преоуемые документы предоставлены</li> <li>Запросить</li> </ul> | Данные по услуге                                                                              |
|              | недостающие документы                                                    | Исполнитель:<br>Семенихин Юрий Валерьевич (Аналитик)                                          |
|              | Х Отказ в приёме<br>документов                                           | Источник заявления: МФЦ                                                                       |
|              |                                                                          | Способ получения результата ~                                                                 |
| Успешно      |                                                                          | В ордере есть умершие граждане?: нет<br>КОММЕНТАРИИ С ЕПГУ добавить                           |
| Зада<br>заве | ча успешно<br>ршена                                                      | Дата<br>Выберите дату                                                                         |

Рисунок 57 – Новые кнопки действий

#### 3.9 Рассмотрение документов и сведений

Далее после приёма заявления в работу, ответственный сотрудник (исполнитель), которому поступило на обработку данное заявление может рассмотреть его по существу и ознакомиться со всеми его сведениями и приложенными документами для принятия дальнейшего решения, нажав для этого одну их кнопок (Рисунок 58):

- «Изменить исполнителя»;
- «Требуемые документы предоставлены»;
- «Запросить недостающие документы»;

- «Отказ в приёме документов»;
- а такдже общие кнопки:
  - «Сохранить»;
  - «Вернуться».

| Главная 🕨 Приватизация 🕨 Заявления                | <ul> <li>Редактирование</li> </ul>                                                            |
|---------------------------------------------------|-----------------------------------------------------------------------------------------------|
| Сохранить 🧭                                       | Заявление № 00000160 от 27 нояб. 2024г. 01:04 назначение исполнителя                          |
| Вернуться                                         | ПРИВАТИЗАЦИЯ ЖИЛИЩНОГО ФОНДА ПРЕдоставление<br>Заявитель: ИП Петрусёва Галина Борисовна, г.р. |
| Изменить исполнителя                              | Активные операции                                                                             |
| 🗸 Требуемые документы                             |                                                                                               |
| предоставлены                                     | Данные по услуге                                                                              |
| недостающие документы                             | Исполнитель:                                                                                  |
|                                                   | Семенихин Юрий Валерьевич (Аналитик)                                                          |
| <ul> <li>Отказ в приёме<br/>документов</li> </ul> | Источник заявления: МФЦ                                                                       |
|                                                   | Способ получения результата $^{\searrow}$                                                     |
|                                                   |                                                                                               |

Рисунок 58 – Принятие решения по заявлению

#### 3.10 Результат рассмотрения документов

По окончанию проведения анализа и проверки на полноту, достоверность, корректности направленному территориальному органу поступивших документов и сведений, ответственный может принять решение о результатах рассмотрения, оно может быть отрицательным или положительным:

- Если принято «Отрицательное» решение то необходимо нажать красную кнопку «Отказать в приёме документов» (Рисунок 59);
- Если принято «Положительное» решение то тогда необходимо нажать зеленую кнопку «Требуемые документы предоставлены» (Рисунок 60).

|         | Главная 🕨 Приватизация 🕨 Заявления                             | <ul> <li>Редактирование</li> </ul>                                                                                                    |
|---------|----------------------------------------------------------------|----------------------------------------------------------------------------------------------------|
| пгс     | Сохранить                                                      | Заявление № 00000161 от 27 нояб. 2024г. 02:06 вработе                                                                                                    |
| **<br>1 | Вернуться                                                      | ПРИВАТИЗАЦИЯ ЖИЛИЩНОГО ФОНДА ПРЕдоставление<br>Заявитель: ИП Петрусёва Галина Борисовна, г.р.                                                                                                    |
|         | <ul> <li>Изменить исполнителя</li> </ul>                       | Активные операции                                                                                                    |
|         | <ul> <li>Пребуемые документы</li> <li>предоставлены</li> </ul> | Personal and a second second se |
|         |                                                                | Данные по услуге                                                                                                    |
|         | Запросить<br>недостающие документы                             | Исполнитель:<br>Семенихин Юрий Валерьевич (Аналитик)                                                                                                    |
|         | × Отказ в приёме<br>документов                                 | Источник заявления: ЕПГУ<br>Способ получения результата ~                                                                                                    |
|         |                                                                | В ордере есть умершие граждане?: нет                                                                                                    |

Рисунок 59 – Кнопка «Отказать в приёме документов»

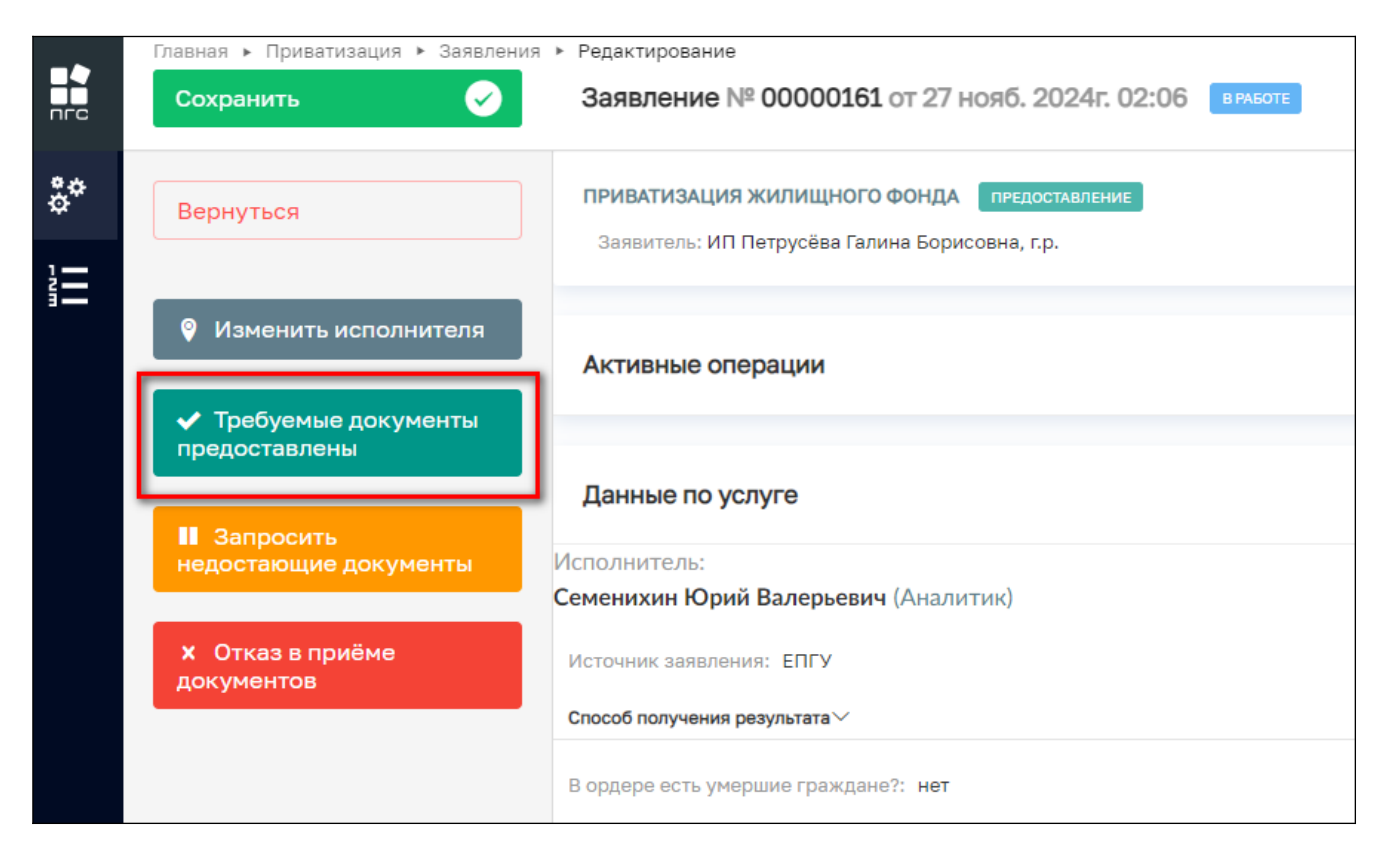

Рисунок 60 – Кнопка «Требуемые документы предоставлены»

Если предоставленных от заявителя документов и сведений недостаточно, то ответственный может их запросить дополнительно, нажав соответствующую кнопку «Запросить недостающие документы» (Рисунок 61).

| _  | Главная 🕨 Приватизация 🕨 Заявления      | <ul> <li>Редактирование</li> </ul>                                                            |
|----|-----------------------------------------|-----------------------------------------------------------------------------------------------|
|    | Сохранить                               | Заявление № 00000161 от 27 нояб. 2024г. 02:06 ВРАБОТЕ                                         |
| °* | Вернуться                               | ПРИВАТИЗАЦИЯ ЖИЛИЩНОГО ФОНДА ПРЕдоставление<br>Заявитель: ИП Петрусёва Галина Борисовна, г.р. |
|    |                                         |                                                                                               |
|    | Изменить исполнителя                    | Активные операции                                                                             |
|    | <ul> <li>Требуемые документы</li> </ul> |                                                                                               |
|    | Предоставлены                           | Данные по услуге                                                                              |
|    | недостающие документы                   | Исполнитель:                                                                                  |
|    |                                         | Семенихин Юрий Валерьевич (Аналитик)                                                          |
|    | × Отказ в приёме<br>документов          | Источник заявления: ЕПГУ                                                                      |
|    |                                         | Способ получения результата У                                                                 |
|    |                                         | В ордере есть умершие граждане?: нет                                                          |

Рисунок 61 – Кнопка «Запросить недостающие документы»

#### 3.10.1 Отказать в приеме документов

После нажатия красной кнопки с отказом, заявление преходит к обработке события «Отказать в приеме документов» где необходимо заполнить следующие формы данных по решению об отказе в приёме документов (Рисунок 62):

- Номер решения;
- Дата решения;
- Перечень оснований для отказа в приеме документов ;
- Разъяснения причин отказа;
- Дополнительная информация, необходимая для устранения причин отказа;
- Лицо, уполномоченного на принятие решения (ФИО, должность).

|            | Главная • Приватизация • Заявлени<br>Сохранить | <ul> <li>Редактирование</li> <li>Заявление № 00000161 от 27 нояб. 2024г. 02:06</li> </ul> | Семенихонн Ю. В. 🔒 👔 🏹 |
|------------|------------------------------------------------|-------------------------------------------------------------------------------------------|------------------------|
| å <b>¢</b> | Завершить                                      | Обработка события «Отказ в приёме документов»                                             |                        |
|            | Отмена                                         | ДОПОЛНИТЕЛЬНАЯ ИНФОРМАЦИЯ                                                                 | 0                      |
|            |                                                | Номер решения *                                                                           | Дата решения *         |
|            |                                                | AC-2314                                                                                   | 20.11.2024             |
|            |                                                | ОСНОВАНИЯ ОТКАЗА В ПРИЕМЕ ДОКУМЕНТОВ * добавить                                           | v                      |
|            |                                                | Перечень оснований для отказа в приеме документов *                                       |                        |
|            |                                                | представление неполного комплекта документов                                              | ×                      |
|            |                                                | Разъяснения причин отказа:                                                                |                        |
|            |                                                | Необходимо предоставить недостающие документы!                                            |                        |
|            |                                                |                                                                                           |                        |
|            |                                                |                                                                                           | k                      |
|            |                                                | ДОБАВИТЬ                                                                                  |                        |
|            |                                                |                                                                                           |                        |
|            |                                                | дополнительная информация, неооходимая для устранения причин отказа<br>Напоавить:         |                        |
|            |                                                | <ol> <li>Нотариальную доверенность;</li> <li>Согласие всех собственников.</li> </ol>      |                        |
|            |                                                |                                                                                           |                        |
|            |                                                |                                                                                           |                        |
|            |                                                |                                                                                           |                        |
|            |                                                | Семенихин Юрий Валерьевич Х 🗸                                                             | Аналитик               |

Рисунок 62 – Форма решения «Отказа в приеме документов»

По завершению заполнения формы решения заявления об отказе в приеме документов можно приложить уже готовый результатирующий документ (печатную форму) – «Решение об отказе в приеме документов» нажав сначала кнопку «Добавить», а затем кнопку «Скрепка» в правом нижнем углу заявления или сформировать автоматически файл перчатной формы

«Решения об отказе» на основе внесенных данных в заявление, нажав кнопку «Сформировать печатную форму» (принтер) (Рисунок 63).

|    | Глариаль Приратиорииль Родовация | Danautunanautun                                                                                          |    |   |         |    |
|----|----------------------------------|----------------------------------------------------------------------------------------------------|----|---|---------|----|
|    | Сохранить 🗸                      | Заявление № 00000161 от 27 нояб. 2024г. 02:06 вказате                                                    | 20 |   | P       | G  |
| ¢¢ | Завершить                        | ЛИЦО, УПОЛНОМОЧЕННОГО НА ПРИНЯТИЕ РЕШЕНИЯ                                                                |    |   |         | ~  |
|    |                                  | ФИО Должность*                                                                                           |    |   |         |    |
|    | Отмена                           | Семенихин Юрий Валерьевич Х 🗸 Аналитик                                                                   |    |   |         |    |
|    |                                  | Должность: <b>Аналитик</b>                                                                               |    |   |         |    |
|    |                                  |                                                                                                    |    |   |         |    |
|    |                                  | 🗰 документы                                                                                              |    |   |         | 0  |
|    |                                  | ОТКАЗ В ПРИЁМЕ ДОКУМЕНТОВ • 1                                                                            |    |   | Добавит | гь |
|    |                                  | Отказ в приёме документов<br>Файлы: 1 скрыть файлы сформировать архив                                    |    | Ø | 8 0     | ŵ  |
|    |                                  | 34961300_result_23f43441-аа30-4c39-83d4-8507e68a7bd3.docx_27.11.2024, 11:00 подписать прикрепить подпись |    |   | î       | Û  |

Рисунок 63 – Добавление решения об отказе в приеме документов

После того, как все результатирующие документы будут приложены, необходимо завершить событие нажав кнопку «Завершить» в левом верхнем углу (Рисунок 64).

В результате появится сообщение, о том что событие успешно завершено и заявлению будет присвоен конечный статус - «Отказ в приёме документов» (Рисунок 65).

Далее обработка заявления будет невозможна, разрешено только перейти к реестру заявлений по кнопке «Вернуться» (Рисунок 65).

|     | Главная 🕨 Приватизация 🕨 Заявления 🕨 | Редактирование                                        |
|-----|--------------------------------------|-------------------------------------------------------|
| пгс | Сохранить <                          | Заявление № 00000161 от 27 нояб. 2024г. 02:06 ВРАБОТЕ |
| å¢  | Завершить                            | Обработка события «Отказ в приёме документов»         |
|     | Отмена                               | дополнительная информация                             |
|     |                                      | Номер решения *                                       |
|     |                                      | AC-2314                                               |
|     |                                      | ОСНОВАНИЯ ОТКАЗА В ПРИЕМЕ ДОКУМЕНТОВ • добавить       |
|     |                                      | Перечень оснований для отказа в приеме документов *   |
|     |                                      | представление неполного комплекта документов          |
|     |                                      | Разъяснения причин отказа:                            |
|     |                                      | Необходимо предоставить недостающие документы!        |
|     |                                      |                                                       |

Рисунок 64 – Кнопка «Завершить»

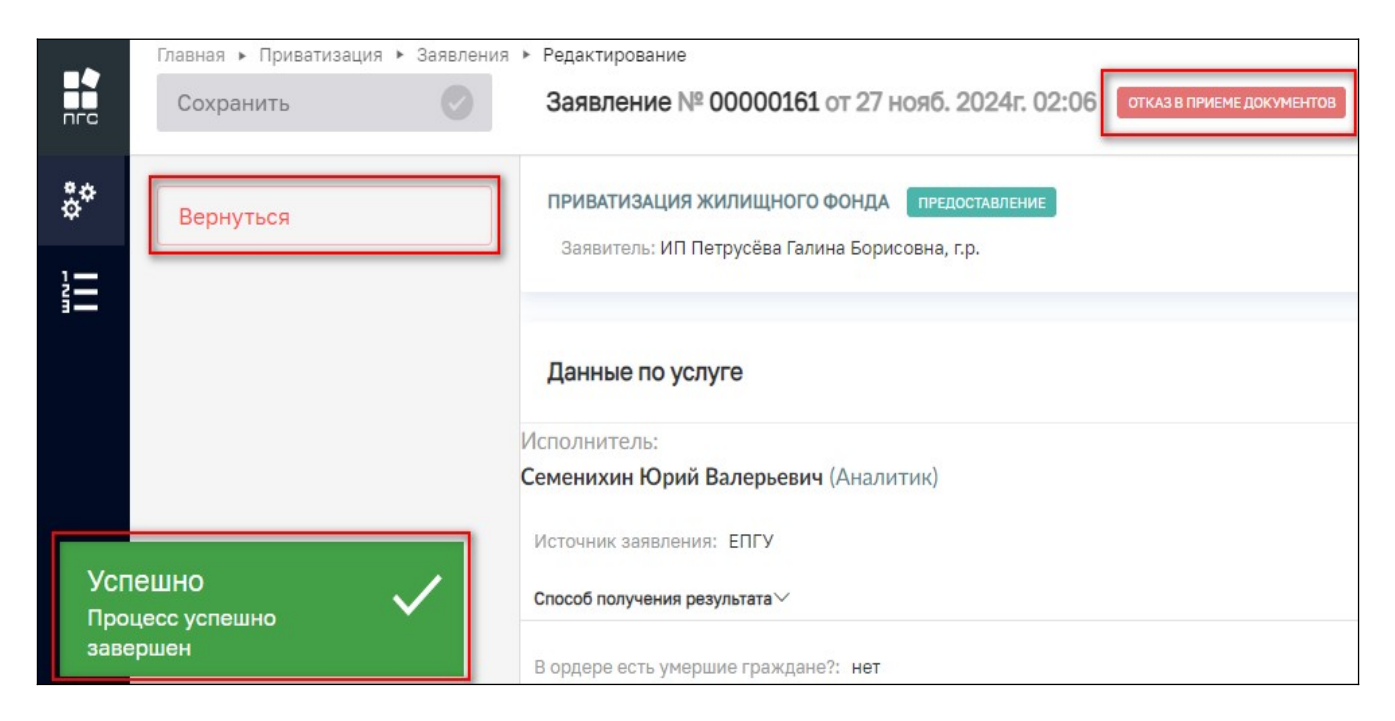

Рисунок 65 – Заявление в статусе «Отказ в приёме документов»

#### 3.10.2 Запросить недостающие документы

Если возникает необходимость запросить у заявителя дополнительные сведения или документы то для этого нужно нажать соответствующую кнопку «Запросить недостающие документы» (Рисунок 66)

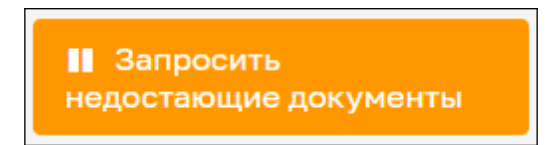

Рисунок 66 – Кнопку «Запросить недостающие документы»

После чего заявление перейдёт к обработке события «Запросить недостающие документов», где необходимо будет внести следующие данные (Рисунок 67):

- Дополнительная информация:
  - Номер запроса;
  - Дата запроса;
  - Несоответствия, выявленные в ходе рассмотрения документов и сведений;
  - Лицо, принявшее решение.
- Документы:
  - Запрос о предоставлении недостающих документов или пояснений.

|    | Главная • Приватизация • Заявления<br>Сохранить | ≻ Редактирование<br>Заявление № 00000159 от 20 нояб. 2024г. 15:10 вимоте                                 |           |              | Семенихин Ю. В. 🔔 |   | ٦       | ß |
|----|-------------------------------------------------|----------------------------------------------------------------------------------------------------|-----------|--------------|-------------------|---|---------|---|
| å* | Завершить                                       | Обработка события «Запросить недостающие документы»                                                      |           |              |                   |   |         |   |
|    | Отмена                                          | III дополнительная информация<br>Номер запроса                                                           |           | Дата запроса |                   |   | S       | ) |
|    |                                                 | КК-01-123<br>Несоответствия, выявленные в ходе рассмотрения документов и сведений                        | A         | 21.11.2024   |                   |   |         |   |
|    |                                                 | Предоставлен не полный список обязательных документов. Просьба предоставить "Нотариал                    | ьную дове | ренность"    |                   |   |         |   |
|    |                                                 | Лиц, принявшее решение                                                                                   |           |              |                   |   |         | # |
|    |                                                 | Семенихин Юрий Валерьевич                                                                                |           |              |                   | × | ~       |   |
|    |                                                 | 🔛 документы                                                                                              |           |              |                   |   | ତ       | ) |
|    |                                                 | ЗАПРОС О ПРЕДОСТАВЛЕНИИ НЕДОСТАЮЩИХ ДОКУМЕНТОВ ИЛИ ПОЯСНЕНИЙ • 1                                         |           |              |                   | P | обавить |   |
|    |                                                 | Запрос о предоставлении недостающих документов или пояснений<br>Файлис 1 скрить файлы сформировать вржие |           |              |                   | Ø | 6       | Ì |
|    |                                                 | 34963569_ITECT.docx 27.11.2024, 11:46 подписать прикрепить подпись                                       |           |              |                   |   | ı ē     | 1 |

# Рисунок 67 – Обработка события «Запросить недостающие документы»

Далее необходимо добавить результирующий документ – «Запрос о предоставлении недостающих документов или пояснений», нажав для этого кнопку «Добавить», а затем кнопку в виде скрепки «Загрузить файл» (Рисунок 68).

| Заявление № 00000159 от 20 нояб. 2024г. 15:10 ВРАБОТЕ Семенихин Ю. В.                                           |              |
|----------------------------------------------------------------------------------------------------|--------------|
| Обработка события «Запросить недостающие документы»                                                             |              |
| документы                                                                                                    | <b>©</b>     |
| ЗАПРОС О ПРЕДОСТАВЛЕНИИ НЕДОСТАЮЩИХ ДОКУМЕНТОВ ИЛИ ПОЯСНЕНИЙ • 1                                                | Добавить     |
| Запрос о предоставлении недостающих документов или пояснений<br>Файлы: 1 <u>скрыть файлы сформировать архив</u> | <i>©</i> C m |
| <u>34963569_!TECT.docx</u> 27.11.2024, 11:46 подписать прикрепить подпись                                       | 1            |

Рисунок 68 – Кнопка «Загрузить файл»

Для завершения обработки события «Запросить недостающие документы», необходимо нажать кнопку «Завершить» (Рисунок 69), в результате появится всплывающее уведомление о том, что процесс успешно завершен (Рисунок 70).

|    | Главная 🕨 Приватизация 🕨 Заявления | <ul> <li>Редактирование</li> </ul>                                                                         |   |
|----|------------------------------------|----------------------------------------------------------------------------------------------------|---|
|    | Сохранить 😔                        | Заявление № 00000159 от 20 нояб. 2024г. 15:10 врасоте                                                      |   |
| å¢ | Завершить                          | Обработка события «Запросить недостающие документы»                                                        |   |
|    | Отмена                             | пополнительная информация                                                                                  |   |
|    |                                    | Номер запроса                                                                                              |   |
|    |                                    | KK-01-123                                                                                                  | А |
|    |                                    | Несоответствия, выявленные в ходе рассмотрения документов и сведений                                       |   |
|    |                                    | Предоставлен не полный список обязательных документов. Просьба предоставить<br>"Нотариальную доверенность" |   |

Рисунок 69 – Кнопка «Завершить»

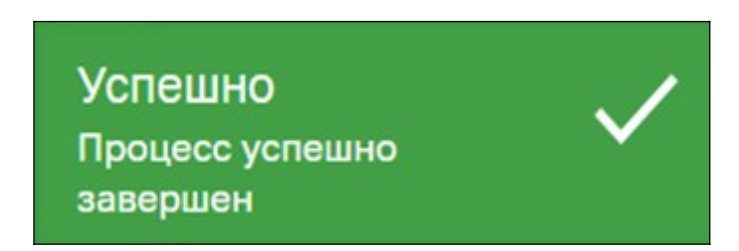

Рисунок 70 – Уведомление об успешном завершении процесса

После чего заявление перейдёт в статус «Ожидание дополнительной информации» и будет недоступно для внесения изменений. Кнопки действий будут также недоступны до момента поступления дополнительной информации от заявителя или по окончанию времени ожидания ответа от заявителя (Рисунок 71, 72).

|     | Главная 🕨 Приватизация 🕨 Заявления | <ul> <li>Редактирование</li> </ul>                                                            |
|-----|------------------------------------|-----------------------------------------------------------------------------------------------|
| пгс | Сохранить 🔗                        | Заявление № 00000159 от 20 нояб. 2024г. 15:10 ожиданиедополнительной информации               |
| å*  | Вернуться                          | ПРИВАТИЗАЦИЯ ЖИЛИЩНОГО ФОНДА ПРЕдоставление<br>Заявитель: ИП Петрусёва Галина Борисовна, г.р. |
|     |                                    |                                                                                               |
|     |                                    |                                                                                               |
|     |                                    | Данные по услуге                                                                              |
|     |                                    | Исполнитель:                                                                                  |
|     |                                    | Семенихин Юрий Валерьевич (Аналитик)                                                          |
|     |                                    | Источник заявления: МФЦ                                                                       |
|     |                                    | Способ получения результата $armidsymbol{armid}$                                              |
|     |                                    | В ордере есть умершие граждане?: нет                                                          |

Рисунок 71 – Просмотр статуса заявления

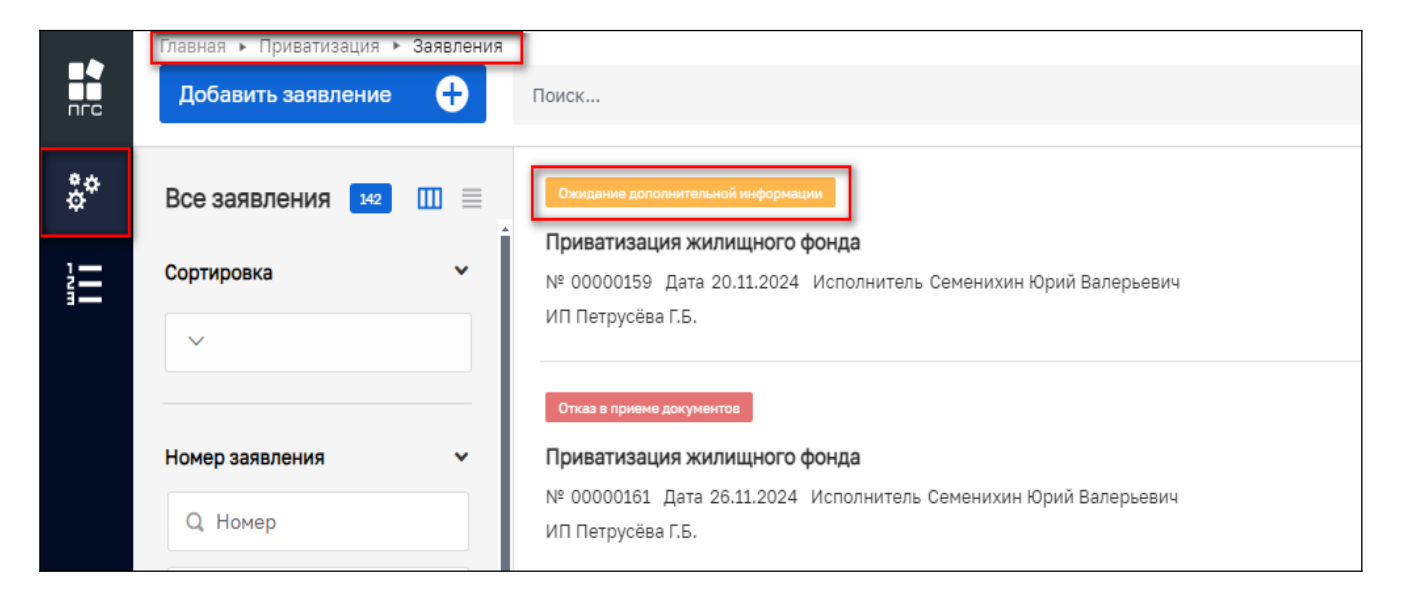

Рисунок 72 – Просмотр статуса заявления в «Реестре заявлений»

# 3.10.2.1 Документы поступили

Как только заявитель предоставит недостающие документы или сведения, у заявки изменится статус на «Дополнительные сведения поступили» и отобразится для нажатия кнопка «Рассмотреть».

Проведя анализ и рассмотрев поступившие дополнительные сведения от заявителя, должностное лицо может принять одно из следующих решений по заявлению и нажать соответствующую кнопку (Рисунок 73):

- Сформировать решение об отказе в приватизации;
- Сформировать уведомление о подписании заявления на передачу жилого помещения в собственность граждан.

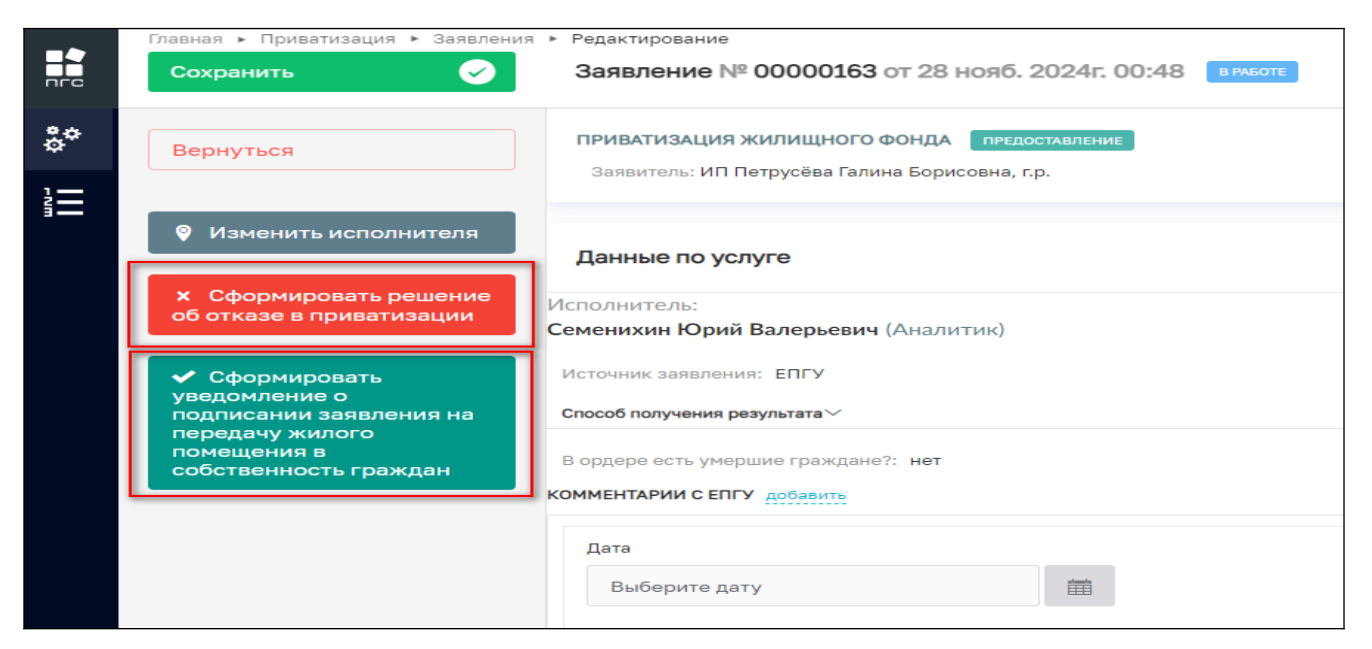

Рисунок 73 – Кнопки обработки заявления

# 3.10.3 Требуемые документы предоставлены

После проведенной проверки поступивших документов и сведений, ответственный (исполнитель) по заявлению может сразу перейти к принятию решения по этим материалам, нажав зеленую кнопку «Требуемые документы предоставлены» (Рисунок 74).

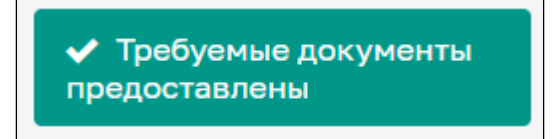

Рисунок 74 – Кнопка «Требуемые документы предоставлены»

Далее должностному лицу будет предложено выбрать одно из следующих действий по обработке заявления и нажать соответствующую красную или зеленую кнопку (Рисунок 75):

- Сформировать решение об отказе в приватизации;
- Сформировать уведомление о подписании заявления на передачу жилого помещения в собственность граждан.

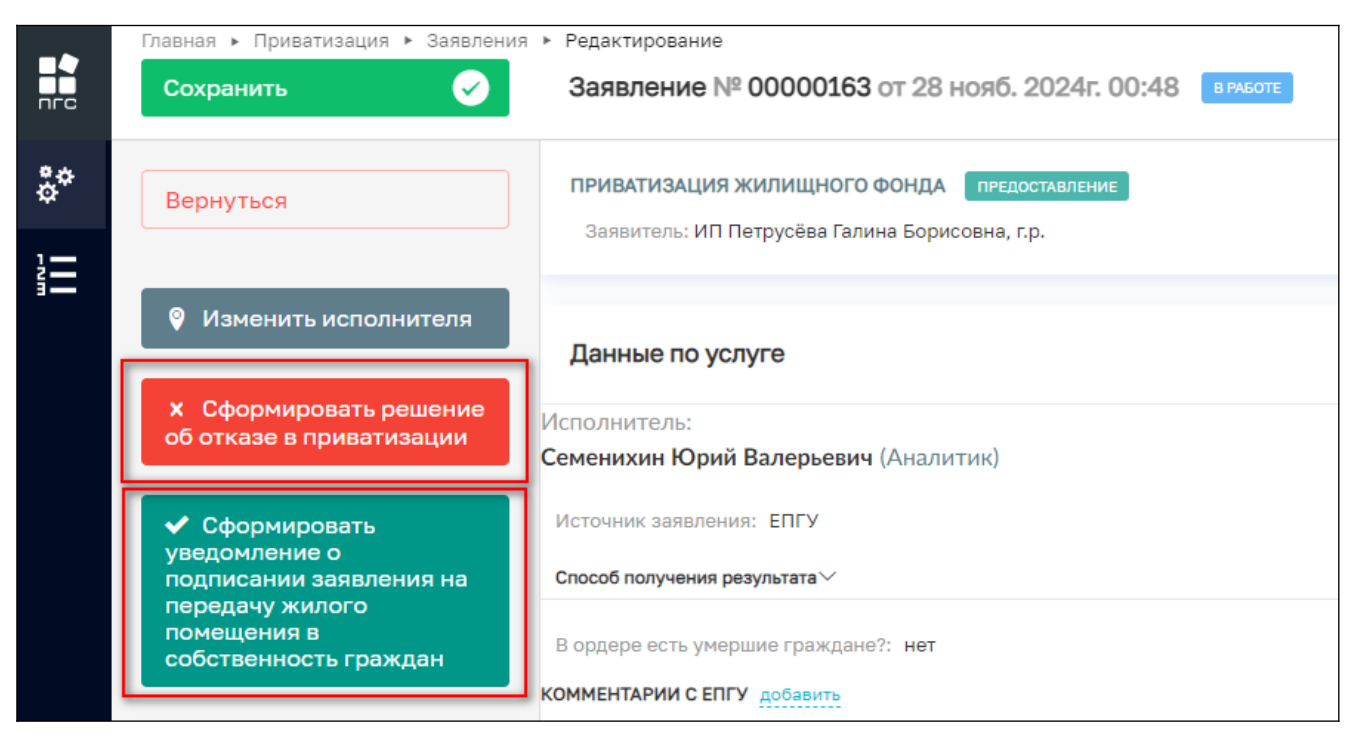

Рисунок 75 – Кнопки обработки заявления

# 3.10.3.1 Сформировать решение об отказе в приватизации

По нажатию на красную кнопку «Сформировать решение об отказе в приватизации» (Рисунок 76), откроется окно обработки события «Сформировать решение об отказе в приватизации», где нужно заполнить следующие поля (Рисунок 77):

- Дополнительная информация:
  - Номер решения;
  - Дата решения.
- Основания решения об отказе в признании жилого дома садовым домом:
  - Перечень оснований;
  - Разъяснения причин отказа;
  - Дополнительная информация, необходимая для устранения причин отказа.
- Лицо, уполномоченного на принятие решения
  - ФИО;
  - Должность.

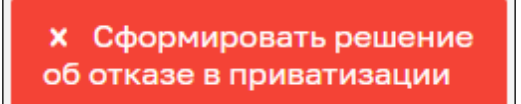

Рисунок 76 – Кнопка «Сформировать решение об отказе в приватизации»

| Главная • Приватизация • Заявления<br>Сохранить | Редактирование<br>Заявление № 00000163 от 28 нояб. 2024г, 00:48 алисот: |                | Семенихин Ю. В. 🏨 🛔 |     | , C |
|-------------------------------------------------|-------------------------------------------------------------------------|----------------|---------------------|-----|-----|
| Завершить                                       | Обработка события «Сформировать решение об отказе в при                 | іватизации»    |                     |     |     |
| Отмена                                          | Дополнительная информация                                               |                |                     |     | ⊗   |
|                                                 | Номер решения                                                           | Дата решения * |                     |     |     |
|                                                 | AE-744                                                                  | 20.11.2024     |                     |     | Ħ   |
|                                                 | ОСНОВАНИЯ РЕШЕНИЯ ОБ ОТКАЗЕ В ПРИЗНАНИИ ЖИЛОГО ДОМА САДОВЫМ ДОМОМ       |                |                     |     | ~   |
|                                                 | добавить                                                                |                |                     |     | ~   |
|                                                 | Перечень оснований *                                                    |                |                     |     |     |
|                                                 | Использованное ранее право на приватизацию                              |                |                     | × ~ |     |
|                                                 | Разъяснения причин отказа:                                              |                |                     |     |     |
|                                                 | Право на приватизацию было использовано ранее                           |                |                     |     |     |
|                                                 |                                                                         |                |                     |     |     |
|                                                 |                                                                         |                |                     | li. |     |
|                                                 | ДОБАВИТЬ                                                                |                |                     |     | -   |
|                                                 |                                                                         |                |                     |     | -   |
|                                                 | Дополнительная информация, необходимая для устранения причин отказа     |                |                     |     |     |
|                                                 | Ранее уже направлялась подобная заявка                                  |                |                     |     |     |
|                                                 |                                                                         |                |                     |     |     |
|                                                 |                                                                         |                |                     |     | h   |
|                                                 | ЛИЦО, УПОЛНОМОЧЕННОГО НА ПРИНЯТИЕ РЕШЕНИЯ                               |                |                     |     | Ţ   |

Рисунок 77 – Обработка события «Сформировать решение об отказе в приватизации»

Когда в заявлении будут заполнены требуемые поля, далее можно будет сформировать или добавить к заявлению печатную форму документа «Решение об отказе в приватизации» нажав кнопку «Добавить» (Рисунок 78).

Для добавления готового документа, необходимо нажать кнопку «Загрузить файл» (скрепка), а для формирования нового результатирующего документа - печатной формы, нужно нажать кнопку «Сформировать печатную форму» (принтер) (Рисунок 78).

|          | Главная • Приватизация • Заявления •<br>Сохранить | Редактирование<br>Заявление № 00000163 от 28 нояб. 2024г. 00:48 висоте                                                                                                    | Семенихин Ю. В. 🛓 👔 |   | ٦             | ŀ |
|----------|---------------------------------------------------|----------------------------------------------------------------------------------------------------|---------------------|---|---------------|---|
| **<br>** | Завершить                                         | Документы РЕШЕНИЕ ОБ ОТКАЗЕ В ПРИВАТИЗАЦИИ • 1                                                                                                    | 1                   |   | ©<br>Добавить | ) |
| i II     | Отмена                                            | Решение об отказе в приватизации<br>Файлы: 1 <u>скрыть файлы</u> сформировать архив<br>34994933_result_8fe2cdae-0/70-419d-a5d5-69a3e2ff7a08.docx_28.11.2024, 2:08 подписать прикрепить подпись |                     | 0 |               | I |

Рисунок 78 – Добавление документа

Чтобы завершить обработку события «Сформировать решение об отказе в приватизации» необходимо нажать кнопку «Завершить» в левом верхнем углу (Рисунок 79).

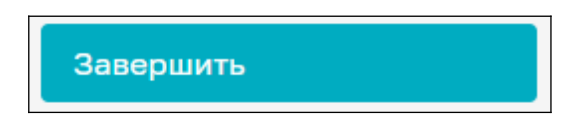

Рисунок 79 – Кнопка «Завершить»

# 3.10.3.1.1 Согласование решения

#### 3.10.3.1.1.1 Согласовано

Далее, пользователю будет предложено нажать кнопку «Согласование решения» (Рисунок 80) и перейти к обработке события «Согласование решения» (Рисунок 81), где необходимо проверить ранее внесенные данные по заявлению и заполнить раздел «Результат согласования документов» (Рисунок 82):

- «Результат» (выбрать из выпадающего списка);
- «Несоответствия, выявленные в ходе согласования решения» (оставить комментарий).

| $\leftarrow$ | 9 | C 🔒 https://psi.pgs.gosuslugi.ru/privatization-appeals/appeals/edit/673dd00b47306870b7604396                        |  |  |  |  |
|--------------|---|----------------------------------------------------------------------------------------------------|--|--|--|--|
|              |   | Главная ► Приватизация ► Заявления ► Редактирование Сохранить Заявление № 00000163 от 28 нояб. 2024г. 00:48 ВРАБОТЕ |  |  |  |  |
|              |   |                                                                                                    |  |  |  |  |
| ¢            |   | Вернуться Заявитель: ИП Петрусёва Галина Борисовна, г.р.                                                            |  |  |  |  |
|              |   | ✓ Согласование решения                                                                                              |  |  |  |  |
|              | Ľ | Данные по услуге                                                                                                    |  |  |  |  |
|              |   | Исполнитель:                                                                                                    |  |  |  |  |
|              |   | Семенихин Юрий Валерьевич (Аналитик)                                                                                |  |  |  |  |
|              |   | Источник заявления: ЕПГУ                                                                                            |  |  |  |  |
|              |   | Способ получения результата У                                                                                       |  |  |  |  |

Рисунок 80 - Кнопка «Согласование решения»

| Главная • Приватизация • Заявления<br>Сохранить | Редактирование<br>Заявление № 00000163 от 28 нояб. 2024г. 00:48 викот | Семенискин Ю. В. 📃 👔 🏹 🏹 |
|-------------------------------------------------|-----------------------------------------------------------------------|--------------------------|
| Завершить                                       | Обработка события «Согласование решения»                              |                          |
| Отмена                                          | дополнительная информация                                             | 0                        |
|                                                 | Номер решения                                                         | Дата решения *           |
|                                                 | AE-744                                                                | 20.11.2024               |
|                                                 | ОСНОВАНИЯ РЕШЕНИЯ ОБ ОТКАЗЕ В ПРИЗНАНИИ ЖИЛОГО ДОМА САДОВЫМ ДОМОМ     | ~                        |
|                                                 | добавить                                                              | ~                        |
|                                                 | Перечень оснований *                                                  |                          |
|                                                 | Использованное ранее право на приватизацию                            | x v                      |
|                                                 | Разъяснения причин отказа:                                            |                          |
|                                                 | Право на приватизацию было использовано ранее                         |                          |
|                                                 |                                                                       |                          |
|                                                 |                                                                       |                          |

Рисунок 81 – Обработка события «Согласование решения»

|            | Главная 🕨 Приватизация 🕨 Заявления | » Редактирование                                       |                         |
|------------|------------------------------------|--------------------------------------------------------|-------------------------|
| пгс        | Сохранить                          | Заявление № 00000163 от 28 нояб. 2024г. 00:48 вимот    | Семенихин Ю. В. 🏨 🎽 🖪 루 |
| <b>9</b> 0 |                                    | РЕЗУЛЬТАТ СОГЛАСОВАНИЯ ДОКУМЕНТОВ                      | ~                       |
| \$         | Завершить                          | Результат                                              |                         |
|            | Отмена                             | Согласовано                                            | ^                       |
| -          |                                    | Согласовано                                            |                         |
|            |                                    | Не согласовано                                         |                         |
|            |                                    | Требуються дополнительные документы                    |                         |
|            |                                    |                                                        |                         |
|            |                                    |                                                        |                         |
|            |                                    | Нессответствия, выявленные в ходе согласования решения |                         |
|            |                                    | Выявлены овл несоответствий                            |                         |
|            |                                    |                                                        |                         |
|            |                                    |                                                        |                         |
|            |                                    |                                                        |                         |
|            |                                    |                                                        |                         |
|            |                                    |                                                        |                         |

Рисунок 82 – Раздел «Результат согласования документов»

По завершению обработки события «Согласование решения», необходимо так же нажать кнопку «Завершить» (Рисунок 83).

|    | Главная 🕨 Приватизация 🕨 Заявления | ► Редактирование                                      |
|----|------------------------------------|-------------------------------------------------------|
|    | Сохранить 🗸                        | Заявление № 00000163 от 28 нояб. 2024г. 00:48 вработе |
| ç, | Завершить                          | Обработка события «Согласование решения»              |
|    | Отмена                             | ДОПОЛНИТЕЛЬНАЯ ИНФОРМАЦИЯ                             |
|    |                                    | Номер решения<br>АЕ-744                               |

Далее заявлению будет присвоен конечный статус например «Отрицательное решение», если ранее в разделе «Результат согласования документов» было выбрано «Согласовано». После чего заявление станет ограниченно для внесения новых данных. (Рисунок 84).

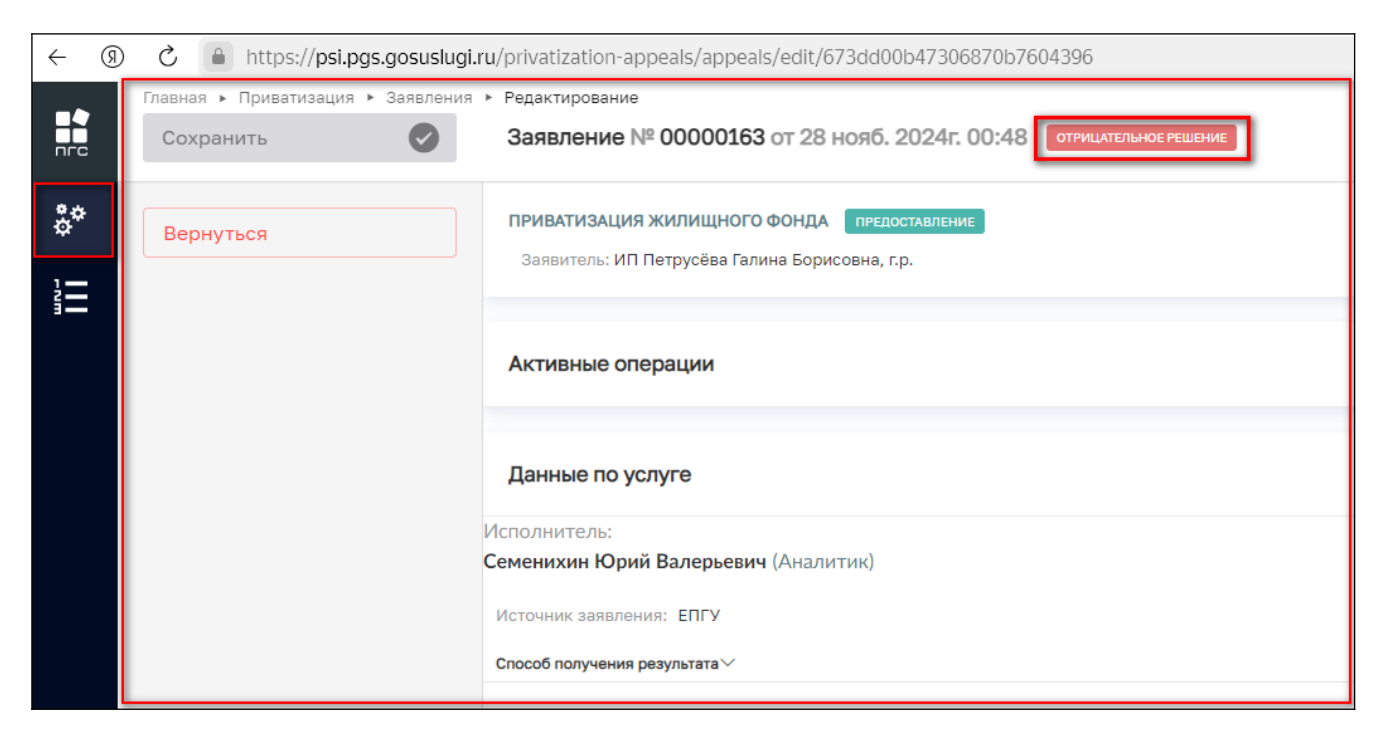

Рисунок 84 – Завершение обработки заявления

# 3.10.3.1.1.2 Не согласовано

В случае если ранее в разделе «Результат согласования документов» было выбрано значение «Не согласовано» (Рисунок 85), то по нажатию кнопки «Завершить» при обработке события «Согласование решения», то заявление вновь перейдёт к выбору следующих действий, как это было ранее (Рисунок 86):

- «Сформировать решение об отказе в приватизации»;
- «Сформировать уведомление о подписании заявления на передачу жилого помещения в собственность гражда».

| 8 7 |
|-----|
| ~   |
| × v |
|     |

Рисунок 85 – Выбрано значение «Не согласовано»

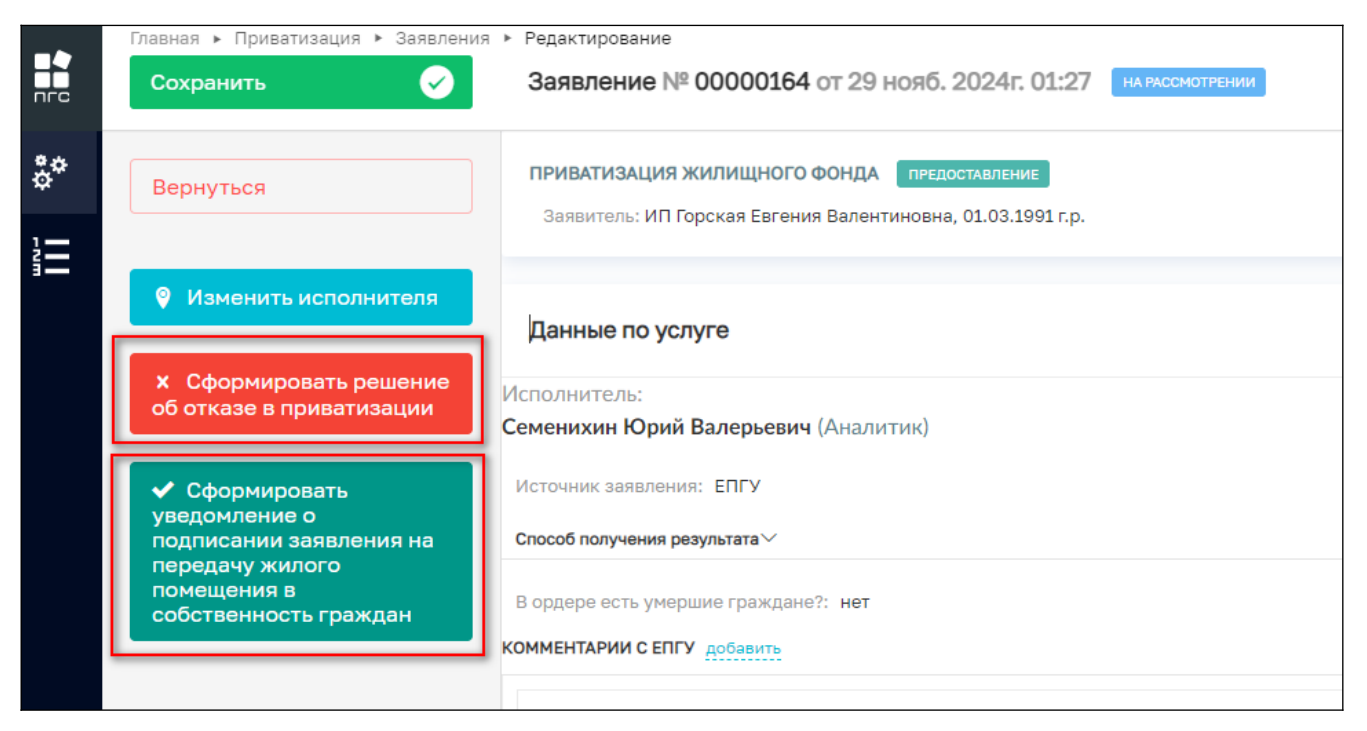

Рисунок 86 – Кнопки выбора действия

# 3.10.3.2 Сформировать уведомление о подписании заявления на передачу жилого помещения в собственность гражда

При выборе зеленой кнопки «Сформировать уведомление о подписании заявления на передачу жилого помещения в собственность гражда», заявление перейдет к обработке соответствующего события, где будут отображены ранее заполненные поля и новые поля для вода данных (Рисунок 87):

Дополнительная информация:

- Номер уведомления;
- Дата.
- Участники приватизации:
  - Фамилия;
  - Имя;
  - Отчество;
  - Данные о дате рожденния:

о Дата

- Тип документа удоствоверяющего личность;
- Серия документа удостоверяющего личность;
- Номер;
- Кем выдан:
  - о Номер подразделения;
  - о Кем выдан.
- Данные об объекте приватизации:
  - Наименование;
  - Адрес объекта приватизации;
  - Адрес, куда необходимо подойти всем участникам приватизации.
- Лицо, уполномоченного на принятие решения:
  - ФИО;
  - Должность.
- Лицо, уполномоченного на согласование решения:
  - ФИО;
  - Должность.
- Документы:
  - «Уведомление о подписании заявления на передачи жилого помещения в собственность граждан».

| Дополнительная инвормация       Номер уведомления *       Дата *       Участники приватизации       1       Фамилия       Иля       Отчество       ИП Горская       Дата       Дата       Дата       Фамилия       Имя       Отчество       ИП Горская       Дата       Дата       Дата       Отчество       Валентиновна       Дата       Дата       Дата       Дата       Разрешение на временное проживание | аботка события «Сформировать уведомление о подг | исании заявления на передачу жи | лого помещения в собственность граждан» |   |
|----------------------------------------------------------------------------------------------------|-------------------------------------------------|---------------------------------|-----------------------------------------|---|
| Номер увдомления* Дата*<br>                                                                                                    | ДОПОЛНИТЕЛЬНАЯ ИНФОРМАЦИЯ                       |                                 |                                         |   |
| 29.1.2024                                                                                                    | ар уведомления *                                | Дата *                          |                                         |   |
| Анастники приватизации                                                                                                    |                                                 | 29.1                            | 1.2024                                  |   |
| 1           Фанилия         Имя         Отчество           ИП Горская         Евгения         Валентиновна           Данные 0 дате Рожденния             дата             Тип документа удоствоверяющего личность             Разрешение на временное проживание                                                                                                    | ТНИКИ ПРИВАТИЗАЦИИ                              |                                 |                                         |   |
| Фанилия Имя Отчество<br>ИП Горская Евгения Валентиновна<br>дата<br>дата<br>Тип документа удоствоверяющего личность<br>Разрешение на временное проживание                                                                                                    |                                                 |                                 |                                         | ~ |
| Фамилия         Имя         Отчество           ИП Горская         Валентиновна            дата                                                                                                    |                                                 |                                 |                                         | ~ |
| ИП Горская     Евгения     Валентиновна       Дата     С       Порокая     С     С       Порокая     С     С       Дата     С     С       Порокая     С     С       Порокая     С     С       Дата     С     С       Порокая     С     С       Порокая     С     С       Дата     С     С       Порокая     С     С       Порокая     С     С                                                                  | Фамилия                                         | Имя                             | Отчество                                |   |
| дата       ✓         Дата       ✓         Тип документа удоствоверяющего личность       ✓         Разрешение на временное проживание       ✓                                                                                                    | ИП Горская                                      | Евгения                         | Валентиновна                            |   |
| дата<br>Тип документа удоствоверяющего личность<br>Разрешение на временное проживание                                                                                                    | ДАННЫЕ О ДАТЕ РОЖДЕННИЯ                         |                                 |                                         | ~ |
| <ul> <li>Тип документа удоствоверяющего личность</li> <li>Разрешение на временное проживание</li> </ul>                                                                                                    | дата                                            |                                 |                                         |   |
| Тип документа удоствоверяющего личность           Разрешение на временное проживание                                                                                                    |                                                 |                                 |                                         |   |
| Тип документа удоствоверяющего личность           Разрешение на временное проживание                                                                                                    |                                                 |                                 |                                         |   |
| Тип документа удоствоверяющего личность<br>Разрешение на временное проживание                                                                                                    |                                                 |                                 |                                         | ~ |
| Разрешение на временное проживание                                                                                                    | Тип документа удоствоверяющего личность         |                                 |                                         |   |
|                                                                                                    | Разрешение на временное проживание              |                                 |                                         |   |
|                                                                                                    |                                                 |                                 |                                         |   |

Рисунок 87 – Обработка события «Сформировать уведомление о подписании заявления на передачу жилого помещения в собственность граждан»

После заполнения всех полей формы события, можно будет сформировать (добавить) новый документ (печатную форму) или приложить уже готовый, ранее подготовленный документ «Уведомление о подписании заявления на передачи жилого помещения в собственность граждан», нажав для этого на специальные кнопки «Загрузить файл» (скрепка) или «Сформировать печатную форму» (принтер) (Рисунок 88).

|    | Главная • Приватизация • Заявления •<br>Сохранить | Редактирование<br>Заявление № 00000164 от 29 нояб. 2024г. 01:27 на иссиситении                                                                                                    | Семенихин Ю. В. 🏨 👔 |   | 7             | ₽ |
|----|---------------------------------------------------|----------------------------------------------------------------------------------------------------|---------------------|---|---------------|---|
| å¢ | Завершить                                         | УВЕДОМЛЕНИЕ О ПОДПИСАНИИ ЗАЯВЛЕНИЯ НА ПЕРЕДАЧИ ЖИЛОГО ПОМЕЩЕНИЯ В СОБСТВЕННОСТЬ ГРАЖДАН * 1                                                                                                    |                     |   | ©<br>Добавить | 1 |
|    | Отмена                                            | Уведомление о подписании заявления на передачи жилого помещения в собственность граждан           Файлы: 1 скрыть байлы: сборимосеать архие           35074113_result_1907a525-b302-43b0-a995-864a5ada8ae1.docx         29.11.2024, 1.56         примретить подпись |                     | 0 | ) (° .<br>/ . |   |

Рисунок 88 – Кнопки добавления документа

Для завершения обработки события необходимо нажать кнопку «Завершить» (Рисунок 89).

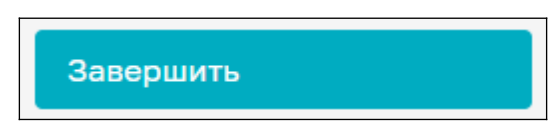

Рисунок 89 – Кнопки «Завершить»

#### 3.10.3.2.1 Согласование решения

Далее пользователю будет предложено перейти к обработке события «Согласование решения», нажав соответствующую кнопку (Рисунок 90).

| ~   | ● \$ ®    | https://psi.pgs.gosuslug | gi.ru/p | privatization-appeals/appeals/edit/6729f8d61b8684 | 14967a9afe8       |
|-----|-----------|--------------------------|---------|---------------------------------------------------|-------------------|
|     | Главная 🕨 | Приватизация 🕨 Заявлени  | IЯ ► F  |                                                   |                   |
| nrc | Сохрани   |                          |         | Sandienie II- 00000104 01 23 Hono. 2024I. (       |                   |
| å*  | Вернут    | ся                       | SAS     | авители всего: 1                                  |                   |
|     |           |                          |         | ИП Горская Евгения Валентиновна, 01.03.1          | .991 г.р.         |
|     | Ø Изме    | енить исполнителя        |         | ЗАЯВИТЕЛЬ ФИЗИЧЕСКОЕ ЛИЦО                         |                   |
|     | Согласо   | вание решения            |         | Снилс                                             | инн               |
|     |           |                          |         | не указано<br>Дата рождения                       | Электронная почта |
|     |           |                          |         | <b>Мобильный телефон</b><br>не указано            | не указано        |
|     |           |                          |         | Адрес регистрации<br>не указано                   |                   |
|     |           |                          |         | Документ удостоверяющий личность                  |                   |
|     |           |                          |         | газрешение на временное проживание                |                   |
|     |           |                          |         | Тип заявителя : Заявитель                         |                   |

Рисунок 90 – Кнопка «Согласование решения»

После нажания кнопки, заявление перейдёт к обработке события «Согласование решения», где необходимо заполнить следующие поля (Рисунок 90):

- Дополнительная информация:
  - Номер решения;
  - Дата решения.
- Лицо, уполномоченного на принятие решения:
  - ФИО;
  - Должность.
- Результат согласования документов:

- Результат;
- Несоответствия, выявленные в ходе согласования решения.

|    | Главная • Приватизация • Заявления<br>Сохранить | № Редектирование<br>Заявление № 00000164 от 29 нояб. 2024г. 01:27 интисоноттении.           Семенкоин Ю. В.         Д         Д         Д         Д         Д         Д         Д         Д         Д         Д         Д         Д         Д         Д         Д         Д         Д         Д         Ц         Д         Ц         Д         Ц         Д         Ц         Д         Ц         Д         Ц         Д         Ц         Д         Ц         Д         Ц         Ц< | T (f |
|----|-------------------------------------------------|----------------------------------------------------------------------------------------------------|------|
| å* | Завершить                                       | Обработка события «Согласование решения»                                                                                                    |      |
|    | Отмена                                          | III дополнительная информация                                                                                                    | ⊗    |
|    |                                                 | Номер решения         Дята решения *           АВА-1414         20.11.2024                                                                                                    |      |
|    |                                                 | лицо, уполномоченного на принятие решения оио Должность *                                                                                                    |      |
|    |                                                 | Семенихин Юрий Валерьевич Х Ч Аналитик                                                                                                    |      |
|    |                                                 | Должност: Аналитик  РЕЗУЛЬТАТ СОГЛАСОВАНИЯ ДОКУМЕНТОВ  Результат  Насоответствия, выявленные в ходе согласования ряшения                                                                                                    |      |

Рисунок 91 – Обработка события «Согласование решения»

Особое внимание необходимо уделить разделу «Результат согласования документов», при выборе результата, откроется выпадающее меню со следующими значениями для выбора (Рисунок 92):

- Не согласовано;
- Согласовано;
- Требуются дополнительные сведения.

| PE | РЕЗУЛЬТАТ СОГЛАСОВАНИЯ ДОКУМЕНТОВ |  |  |  |
|----|-----------------------------------|--|--|--|
|    | Результат                         |  |  |  |
|    | Не согласовано                    |  |  |  |
|    | Согласовано                       |  |  |  |
|    | Не согласовано                    |  |  |  |
|    | Требуются дополнительные сведения |  |  |  |
|    |                                   |  |  |  |

Рисунок 92 – Разделу «Результат согласования документов»

По окончанию обработки события необходимо нажать кнопку «Завершить» (Рисунок 93).

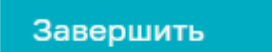

Рисунок 93 - Кнопка «Завершить»

## 3.10.3.2.1.1 Не согласовано

При выборе значения «Не согласовано» в разделе «Результат согласования документов», заявление вернется к обработке события «Сформировать уведомление о подписании заявления на передачу жилого помещения в собственность граждан», о котором было описание ранее в п.п. 3.10.3.2.

# 3.10.3.2.1.2 Согласовано

При выборе значения «Согласовано» в разделе «Результат согласования документов», пользователю будет предложено нажать кнопку «Явка участников для подписания документов» (Рисунок 94)

| ← ( | ) 🗘 🔒 https://psi.pgs.gosuslugi.ru           | u/privatization-appeals/appeals/edit/6729f8d61b86844967a9afe8 |
|-----|----------------------------------------------|---------------------------------------------------------------|
|     | Главная 🕨 Приватизация 🕨 Заявления 🕨         | ► Редактирование                                              |
| пгс | Сохранить 🖌                                  | Заявление № 00000164 от 29 нояб. 2024г. 01:27 на рассмотрении |
| å¢  | Вернуться                                    | ПРИВАТИЗАЦИЯ ЖИЛИЩНОГО ФОНДА ПРЕДОСТАВЛЕНИЕ                   |
| 1-  |                                              | Заявитель: ИП Горская Евгения Валентиновна, 01.03.1991 г.р.   |
|     |                                              | <b>4</b>                                                      |
|     | явка участников для<br>подписания документов | Данные по услуге                                              |
|     |                                              |                                                               |
|     |                                              | Документы Скачать все файлы                                   |
|     |                                              |                                                               |
|     |                                              | Завершенные операции                                          |
|     |                                              |                                                               |
|     |                                              | История                                                       |

Рисунок 94 – Кнопка «Явка участников для подписания документов»

По нажатию на которую заявление перейдёт в статус «Ожидание участников приватизации» и должностному лицу будет предложено нажать одну из следующих кнопок (Рисунок 95):

- Кнопка «Документы не подписаны»;
- Кнопка «Сформировать Заявление».

| (← (Я     | ) 👌 🔒 https://psi.pgs.gosuslugi                     | .ru/privatization-appeals/appeals/edit/6729f8d61b86844967a9afe8                                            |  |  |
|-----------|-----------------------------------------------------|----------------------------------------------------------------------------------------------------|--|--|
|           | Главная » Приватизация » Заявления » Редактирование |                                                                                                    |  |  |
| пгс       | Сохранить 😔                                         | Заявление № 00000164 от 29 нояб. 2024г. 01:27 ожидание участников приватизации                             |  |  |
| \$*<br>1— | Вернуться                                           | ПРИВАТИЗАЦИЯ ЖИЛИЩНОГО ФОНДА ПРЕдоставление<br>Заявитель: ИП Горская Евгения Валентиновна, 01.03.1991 г.р. |  |  |
|           |                                                     |                                                                                                    |  |  |
|           | документы не подписаны                              | Данные по услуге                                                                                           |  |  |
|           |                                                     |                                                                                                    |  |  |
|           | Сформировать заявление                              | Исполнитель:                                                                                               |  |  |
|           |                                                     | Семенихин Юрий Валерьевич (Аналитик)                                                                       |  |  |
|           |                                                     | Источник заявления: ЕПГУ                                                                                   |  |  |
|           |                                                     | Способ получения результата >>                                                                             |  |  |
|           |                                                     | В ордере есть умершие граждане?: <b>нет</b>                                                                |  |  |

Рисунок 95 – Кнопка выбора действий по обработке заявления

#### 3.10.3.2.1.2.1 Документы не подписаны

При нажатии кнопки «Документы не подписаны» на предыдущем событии, заявление вернется к обработке события «Требуемые документы предоставлены», о котором было описание ранее в п.п. 3.10.3.

#### 3.10.3.2.1.2.2 Сформировать Заявление

При выборе кнопки «Сформировать Заявление», заявление перейдёт к форме обработке события «Сформировать Заявление», где необходимо заполнить следующие поля (Рисунок 96):

- Дополнительная информация:
  - Регистрационный номер;
  - Дата;
  - Специалист принявший документы.
- Документы:

Добавить «Печатную форму заявления».

|    | Главная • Приватизация • Заявления •<br>Сохранить | Редактирование<br>Заявление № 00000164 от 29 нояб. 2024г. 01:27 окиднике килетников приватилици.            |            | Семенихин Ю. В. 🔔 | 2 7     | []÷      |
|----|---------------------------------------------------|----------------------------------------------------------------------------------------------------|------------|-------------------|---------|----------|
| å¢ | Завершить                                         | Обработка события «Сформировать Заявление»                                                                  |            |                   |         |          |
|    | Отмена                                            | дополнительная информация                                                                                   |            |                   |         | ⊗        |
|    |                                                   | Регистрационный номер                                                                                       | Дата       |                   |         |          |
|    |                                                   | PP-383                                                                                                    | 20.11.2024 |                   | Ê       | <b>a</b> |
|    |                                                   | Специалист принявший документы                                                                              |            |                   |         |          |
|    |                                                   | Иванов Иван Иванович                                                                                        |            |                   |         |          |
|    |                                                   |                                                                                                    |            |                   | =       |          |
|    |                                                   | 🗰 документы                                                                                                 |            |                   |         | ⊘        |
|    |                                                   | ПЕЧАТНАЯ ФОРМА ЗАЯВЛЕНИЯ * 1                                                                                |            |                   | Добавит | гь       |
|    |                                                   | Печатная форма заявления                                                                                    |            |                   | 0 8 C   | ŵ        |
|    |                                                   | Файлы: 2 скрыть файлы подписать все файлы сформировать архив                                                |            |                   |         | _        |
|    |                                                   | 35336516_13аявление.docx 02.12.2024, 1:03 подписать прикрепить подпись                                      |            |                   | Ø       | Û        |
|    |                                                   | <u>35336523_result_d8e86090-afle-4188-b406-ae63e9c40482.docx</u> 02.12.2024, 1:03 подписать прикрепить подп | Cb         |                   | 1       | Û        |

Рисунок 96 – Обработка события «Сформировать Заявление»

Далее необходимо добавить «Заявление» (на приватизацию), нажав кнопку «Добавить», а затем либо добавить уже готовое заявление нажав кнопку «Загрузить файл» (скрепка), либо кнопку «Сформировать печатную форму» (принтер) (Рисунок 97).

| 🗰 документы                                                                                                    | ⊘        |
|----------------------------------------------------------------------------------------------------|----------|
| ПЕЧАТНАЯ ФОРМА ЗАЯВЛЕНИЯ • 1                                                                                   | Добавить |
| Печатная форма заявления<br>Файлы: 2 <u>скрыть файлы</u> сформировать архив                                    | 0 8 0    |
| <u>35336516_IЗаявление.docx</u> 02.12.2024, 1:03 подлисать прикрепить подпись                                  | 1        |
| <u>35336523_result_d8e86090-afle-4188-b406-ae63e9c40482.docx</u> 02.12.2024, 1:03 подписать прикрепить подпись | 1        |

Рисунок 97 – Кнопки добавления заявления

По завершению обработки события, необходимо нажать кнопку «Завершить» (Рисунок 98).

|            | Главная > Приватизация > Заявления<br>Сохранить | ▶ Редактирование<br>Заявление № 00000164 от 29 нояб. 2024г. 01:27 ожидание участников приватизации |
|------------|-------------------------------------------------|----------------------------------------------------------------------------------------------------|
| <b>å</b> * | Завершить                                       | Обработка события «Сформировать Заявление»                                                         |
|            | Отмена                                          | по дополнительная информация                                                                       |
|            |                                                 | Регистрационный номер<br>РР-383                                                                    |

Рисунок 98 – Кнопки добавления заявления

Далее необходимо сформировать реестровую запись решения, нажав соответствующую кнопку «Сформировать реестровую запись решения» (Рисунок 99).

|            | Главная 🕨 Приватизация 🕨 Заявления        | ▶ Редактирование                                                                                           |
|------------|-------------------------------------------|----------------------------------------------------------------------------------------------------|
| пгс        | Сохранить                                 | Заявление № 00000164 от 29 нояб. 2024г. 01:27 ожидание участников приватизации                             |
| å <b>*</b> | Вернуться                                 | ПРИВАТИЗАЦИЯ ЖИЛИЩНОГО ФОНДА ПРЕДОСТАВЛЕНИЕ<br>Заявитель: ИП Горская Евгения Валентиновна, 01.03.1991 г.р. |
| 1          |                                           |                                                                                                    |
| 3-         | Сформировать реестровую<br>запись решения | Активные операции                                                                                          |
|            |                                           | активная сервисная задача<br>Информирование исполнителя по e-mail                                          |
|            |                                           | Дата создания Ответственный                                                                                |
|            |                                           | 🕑 2 дек. 2024 г., 0:48:17 🏼 🏜 система                                                                      |

Рисунок 99 - Кнопка «Сформировать реестровую запись решения»

После чего заявление перейдет к обработке события «Сформировать реестровую запись решения», где необходимо заполнить следующие поля (Рисунок 100):

- Дополнительная информация:

- Номер реестровой записи;
- Дата.

|         | Главная • Приватизация • Заявления •<br>Сохранить | Редактирование<br>Заявление № 00000164 от 29 нояб. 2024г. 01:27 ожидание участников приватизации |            |
|---------|---------------------------------------------------|--------------------------------------------------------------------------------------------------|------------|
| å*<br>1 | Завершить                                         | Обработка события «Сформировать реестровую запись решения»                                       |            |
|         | Отмена                                            | 🗱 дополнительная информация                                                                      |            |
|         |                                                   | Номер реестровой записи •                                                                        | Дата •     |
|         |                                                   | уу-71                                                                                            | 21.11.2024 |

Рисунок 100 – Обработка события «Сформировать реестровую запись решения»

Затем пользователю будет предложено нажать кнопку «Уведомление о заключении договора» (Рисунок 101).

| Главная 🕨 Приватизация 🕨 Заявления   | ▶ Редактирование                                                               |
|--------------------------------------|--------------------------------------------------------------------------------|
| Сохранить 🧹                          | Заявление № 00000164 от 29 нояб. 2024г. 01:27 ожидание участников приватизации |
|                                      | ПРИВАТИЗАЦИЯ ЖИЛИЩНОГО ФОНДА ПРЕДОСТАВЛЕНИЕ                                    |
| Вернуться                            | Заявитель: ИП Горская Евгения Валентиновна, 01.03.1991 г.р.                    |
|                                      |                                                                                |
| Уведомление о<br>заключении договора | Активные операции                                                              |
|                                      |                                                                                |
|                                      | АКТИВНАЯ СЕРВИСНАЯ ЗАДАЧА                                                      |
|                                      | Отправка статуса о необходимости явки на ЕЛК ЕПГУ (7)                          |
|                                      | Дата создания Ответственный                                                    |
|                                      | 🕒 2 дек. 2024 г., 0:48:00 🏼 🚨 система                                          |

Рисунок 101 – Кнопка «Уведомление о заключении договора»

В результате нажатия на кнопку «Уведомление о заключении договора», заявление перейдёт к обработке события «Уведомление о заключении договора» и отобразятся поля с ранее внесённой информацией (Рисунок 102):

|     | Главная • Приватизация • Заявления<br>Сохранить | <ul> <li>Редактирова</li> <li>Заявлени</li> </ul> | ние<br>е № <b>00000164</b> от 29 нояб. 2024г. ( | 01:27 ожидание участни | КОВ ПРИВАТИЗАЦИИ |            | Семенихин Ю. В. 🔔 🍂 | 8 | 7 | ŀ |
|-----|-------------------------------------------------|---------------------------------------------------|-------------------------------------------------|------------------------|------------------|------------|---------------------|---|---|---|
| °,¢ | Завершить                                       | Обрабо                                            | тка события «Уведомление о зак                  | лючении договора       | ·                |            |                     |   |   |   |
|     | Отмена                                          | Ш доп                                             | ОЛНИТЕЛЬНАЯ ИНФОРМАЦИЯ                          |                        |                  |            |                     |   | ⊘ |   |
|     |                                                 | Номер ув                                          | едомления *                                     |                        |                  | Дата *     |                     |   |   |   |
|     |                                                 |                                                   |                                                 |                        |                  | 02.12.2024 |                     |   |   |   |
|     |                                                 | участни                                           | И ПРИВАТИЗАЦИИ                                  |                        |                  |            |                     |   | ~ |   |
|     |                                                 | 1                                                 |                                                 |                        |                  |            |                     |   | ~ |   |
|     |                                                 | -                                                 |                                                 |                        |                  |            |                     | ~ |   |   |
|     |                                                 |                                                   | Фамилия                                         |                        | Имя              |            | Отчество            |   |   |   |
|     |                                                 |                                                   | ИП Горская                                      |                        | Евгения          |            | Валентиновна        |   |   |   |
|     |                                                 |                                                   | ДАННЫЕ О ДАТЕ РОЖДЕННИЯ                         |                        |                  |            |                     | ~ |   |   |
|     |                                                 |                                                   | дата                                            |                        |                  |            |                     |   |   |   |
|     |                                                 |                                                   |                                                 |                        |                  |            |                     |   |   |   |

Рисунок 102 – Обработка события «Уведомление о заключении договора»

Необходимо дополнить форму отсутствующими данными и добавить «Уведомление о заключении договора передачи жилого помещения в собственность граждан» нажав кнопку «Добавить». Затем будет возможность либо добавить уже готовое уведомление, нажав кнопку «Загрузить файл» (скрепка), либо кнопку «Сформировать печатную форму» (принтер) (Рисунок 103).

|   | Главная » Приватизация » Заявления<br>Сохранить | ▶ Редактирование<br>Заявление № 00000164 от 29 нояб. 2024г. 01:27 окидание участников привитизации                                                                                             | Семенихин Ю. В. 🔔 👔 | 8 7     | Đ |
|---|-------------------------------------------------|----------------------------------------------------------------------------------------------------|---------------------|---------|---|
| ¢ | Завершить                                       | Обработка события «Уведомление о заключении договора»                                                                                                    |                     |         | 1 |
|   | Отмена                                          | Документы     Уведомление о заключении договора передачи жилого помещения в собственность граждан •        Уведомление о заключении договора передачи жилого помещения в собственность граждан | <                   | Добавит | ⊗ |
|   |                                                 | Файлы: 1 скрыть файлы         сформировать архив           35337113_result_6/67/d4b9-1/bb-4a62-ac70-467/1608/1110.docx         02.12.2024, 1.51         подписать         помкрелить подпись   |                     |         | Û |

Рисунок 103 – Добавление «Уведомления о заключении договора передачи жилого помещения в собственность граждан»

Для окончания обработки события «Уведомление о заключении договора» и заявления в целом, необходимо нажать кнопку «Завершить» в левом верхнем углу заявления (Рисунок 104).

|    | Главная • Приватизация • Заявления •<br>Сохранить | Редактирование<br>Заявление № 00000164 от 29 нояб. 2024г. 01:27 ожидание участников приватизации                                                                                                    |
|----|---------------------------------------------------|----------------------------------------------------------------------------------------------------|
| å¢ | Завершить                                         | Обработка события «Уведомление о заключении договора»                                                                                                    |
|    | Отмена                                            | Ш дополнительная информация         Ш документы         Уведомление о заключении договора передачи жилого помещения в собственность граждан • 3         Уведомление о заключении договора передачи жилого помещения в собственность граждан • 3         Уведомление о заключении договора передачи жилого помещения в собственность граждан • 3         Збазлиза герецить сформировать архив         Збазлиза герецить сформировать архив         Збазлиза герецить сформировать архив |

Рисунок 104 – Кнопка «Завершить»

По нажатию кнопки «Завершить», отобразится всплывающее уведомление с текстом «Успешно. Задача успешно завершена», а также заявление перейдёт в конечный статус «Положительное решение» и станет ограниченным для внесения изменений (Рисунок 105).

| Главная > Приватизация > Заявления<br>Сохранить                                                                                                    | ▶ Редактирование<br>Заявление № 00000164 от 29 нояб. 2024г. 01:27 положительное решение                                                             |
|----------------------------------------------------------------------------------------------------|----------------------------------------------------------------------------------------------------|
| оф<br>Вернуться                                                                                                    | ПРИВАТИЗАЦИЯ ЖИЛИЩНОГО ФОНДА ПРЕДОСТАВЛЕНИЕ<br>Решение № УУ-71 от 21.11.2024 г. перейти Заявитель: ИП Горская Евгения Валентиновна, 01.03.1991 г.р. |
| 3 <b></b>                                                                                                    | Активные операции                                                                                                    |
|                                                                                                    | Данные по услуге                                                                                                    |
|                                                                                                    | Документы Скачать все файлы                                                                                                    |
| Успешно                                                                                                    | Завершенные операции                                                                                                    |
| Задача успешно Услевно Услевно УСЛИ УСЛИ УСЛИ УСЛИ УСЛИ УСЛИ УСЛИ УСЛИ | История                                                                                                    |

Рисунок 105 – Финальный экран обработки заявления

71

# 3.10.3.2.1.3 Требуются дополнительные сведения

При выборе значения «Требуются дополнительные сведения» в разделе «Результат согласования документов», заявление вернется к обработке события «Запросить недостающие документы», работа с которым описана ранее в п.п. 3.10.2.
## 4 Реестр решений

Просмотреть вынесенные ранее решения по заявлениям можно двумя способами:

1. Из самого заявления, по окончанию его обработки нажав на ссылку «Перейти» в верхней части заявления (Рисунок 106);

2. Перейдя по кнопке «Реестр решений» на боковой панели (Рисунок 107).

|   | Главная • Приватизация • Заявления •<br>Сохранить | Редактирование<br>Заявление № 00000164 от 29 нояб. 2024г. 01:27 положительное решение                                                               |
|---|---------------------------------------------------|----------------------------------------------------------------------------------------------------|
| • | Вернуться                                         | ПРИВАТИЗАЦИЯ ЖИЛИЩНОГО ФОНДА ПРЕдоставление<br>Решение № УУ-71 от 21.11.2024 г. перейти Заявитель: ИП Горская Евгения Валентиновна, 01.03.1991 г.р. |
|   |                                                   | Активные операции                                                                                                    |
|   |                                                   | Данные по услуге                                                                                                    |

Рисунок 106 - Ссылка «Перейти»

|                | Главная 🕨 Приватизация 🕨 Реестр решений                                         |                                                                                                    |  |
|----------------|---------------------------------------------------------------------------------|----------------------------------------------------------------------------------------------------|--|
|                | Реестр решений 🔋                                                                | Поиск Q                                                                                              |  |
| å <sup>¢</sup> | \$ □ ■                                                                          | ПОЛОЖИТЕЛЬНОЕ РЕШЕНИЕ В ПРИВАТИЗАЦИИ 02.12.2024<br>№ УУ-71                                           |  |
|                | РЕЕСТР РЕШЕНИЙ 🔚                                                                | вид: Приватизация жилищного фонда                                                                    |  |
|                | Q Номер лицензии/разреше                                                        | положительное решение в приватизации 28.08.2024<br>№ 243<br>ВИД: Приватизация жилищного фонда        |  |
|                | Статус разрешения/лицензии   Положительное  Решение в  приватизации  отказано в | положительное решение в приватизации 28.08.2024<br>№ 675<br>Вид: Приватизация жилищного фонда        |  |
|                | ПРИВАТИЗАЦИИ<br>ОГРН лица, которому выдается<br>разрешение/лицензия             | положительное решение в приватизации 28.08.2024<br>№ 0В-123-123<br>ВИД: Приватизация жилищного фонда |  |

Рисунок 107 – Раздел «Реестр решений»

При нажатии ссылки «Перейти» из заявления, по которому уже было вынесенно решение отобразится непосредственно уже само «Решение» по конкретному заявлению

(Рисунок 108), а при переходе через «Реестр решени» будет возможность самостоятельно найти и открыть интересующее решение по:

- Номеру;
- Статусу;
- ОГРН;
- ИНН;
- Наименованию лица и иным данным (Рисунок 109)

|      | Главная » Приватизация » Реестр решений » Информация по лицензии |                                                                                                    |  |
|------|------------------------------------------------------------------|----------------------------------------------------------------------------------------------------|--|
|      | Решение № УУ-71 от 21.11.2024                                    | ПОЛОЖИТЕЛЬНОЕ РЕШЕНИЕ В ПРИВАТИЗАЦИИ                                                                        |  |
|      |                                                                  |                                                                                                    |  |
| ¢    | Основные параметры                                               |                                                                                                    |  |
| 1-   |                                                                  | Орган власти, но ваготруп, в тч. простые реестры<br>Полжностное лицо: Семенихин Юрий Валерьевич (Аналитик)  |  |
| ġЩ р | Реестровые записи<br>История                                     | Заявление: № 00000164 от 29.11.2024 перейти Реестровая запись: № 72 от 02.12.2024 предоставление актуальная |  |
|      |                                                                  | ЗАЯВИТЕЛЬ/УЧАСТНИКИ ПРИВАТИЗАЦИИ                                                                            |  |
|      |                                                                  |                                                                                                    |  |
|      |                                                                  | Фамилия: ИП Горская Имя: Евгения Отчество: Валентиновна                                                     |  |
|      |                                                                  |                                                                                                    |  |
|      | Сформировать актуальную<br>выписку                               | ОБЪЕКТ ПРИВАТИЗАЦИИ                                                                                         |  |
|      |                                                                  |                                                                                                    |  |
|      |                                                                  | Наименование: г. Москва, г. Зеленоград, ул. 1 Мая, д. 1                                                     |  |
|      |                                                                  | Адрес : г. москва, г. зеленоград, ул. 1 мая, д. 1                                                           |  |
|      |                                                                  |                                                                                                    |  |
|      |                                                                  |                                                                                                    |  |
|      |                                                                  | Дата: 21.11.2024 г.                                                                                         |  |
|      |                                                                  | Номер: УУ-71                                                                                                |  |
|      |                                                                  |                                                                                                    |  |

Рисунок 108 – Отображение содержимого «Решения»

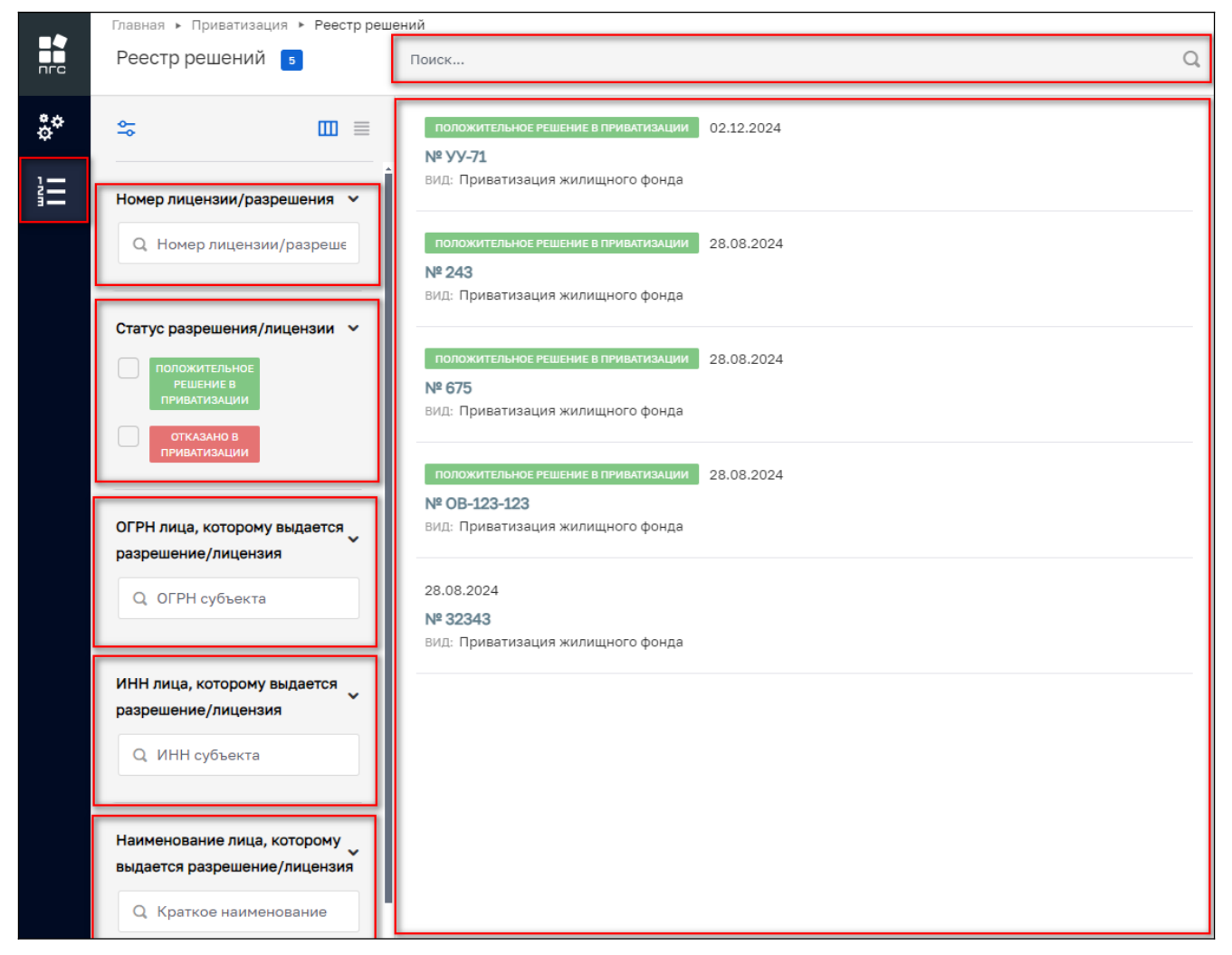

Рисунок 109 – Поиск и фильтрация решений

Для того чтобы сформировать выписку из реестра решений, необходимо нажать соответствующую кнопку «Сформировать актуальную выписку» (Рисунок 110).

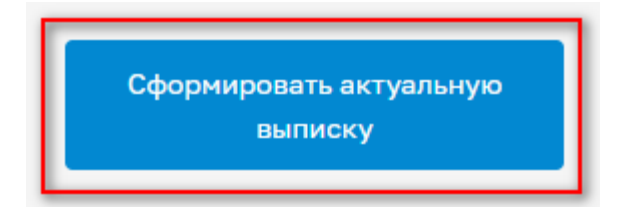

Рисунок 110 – Кнопка «Сформировать актуальную выписку».